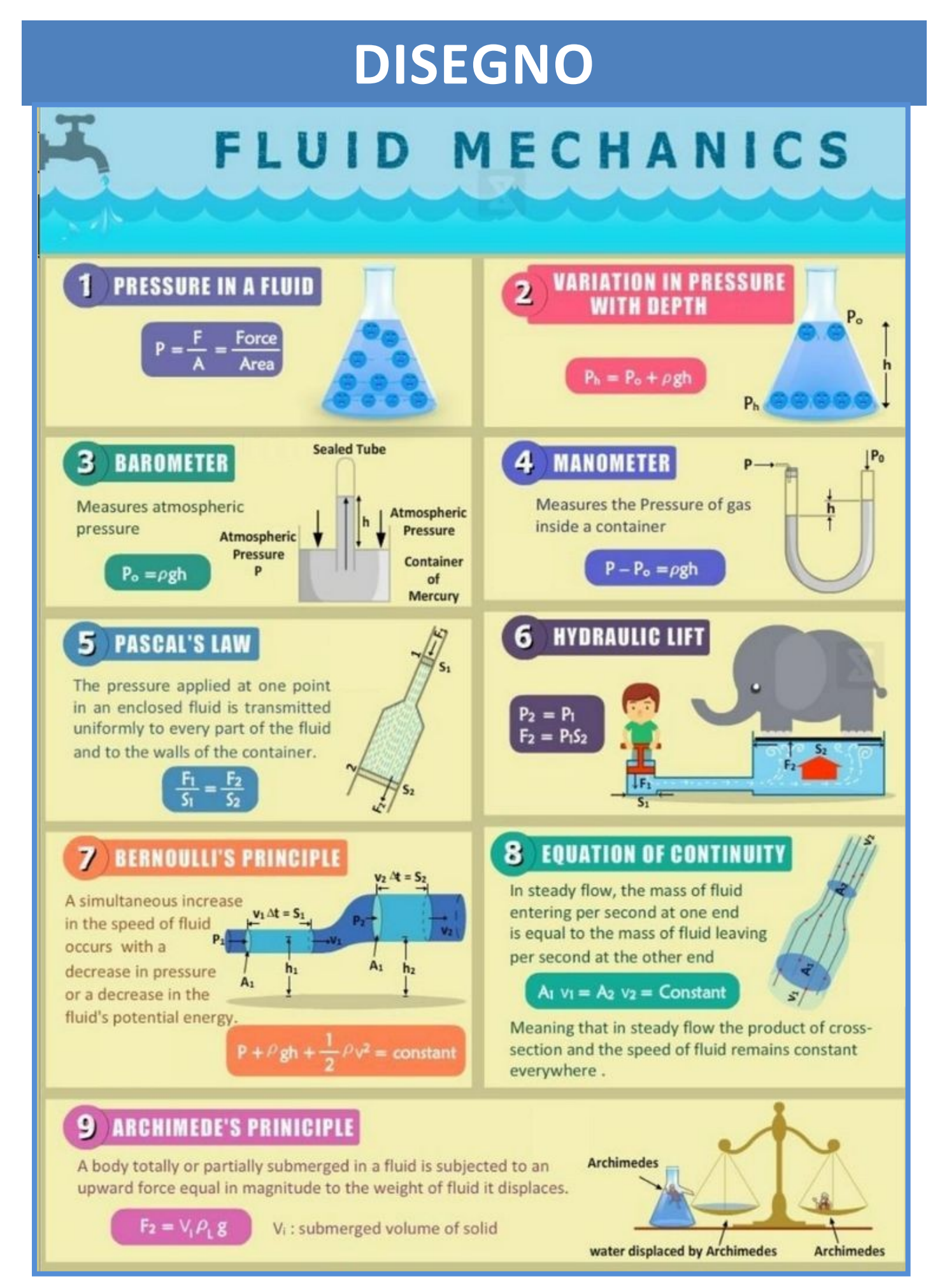

# TURBINA EOLICA DARRIUS VERTICALE (VAWT)

La turbine Darrius (con le sue varianti) è fra le turbine ad asse verticale più diffuse per la produzione di energia elettrica. Questa tiplogia di turbine adotta profile alari della pale come nel caso di turbine ad asse orizzontale.

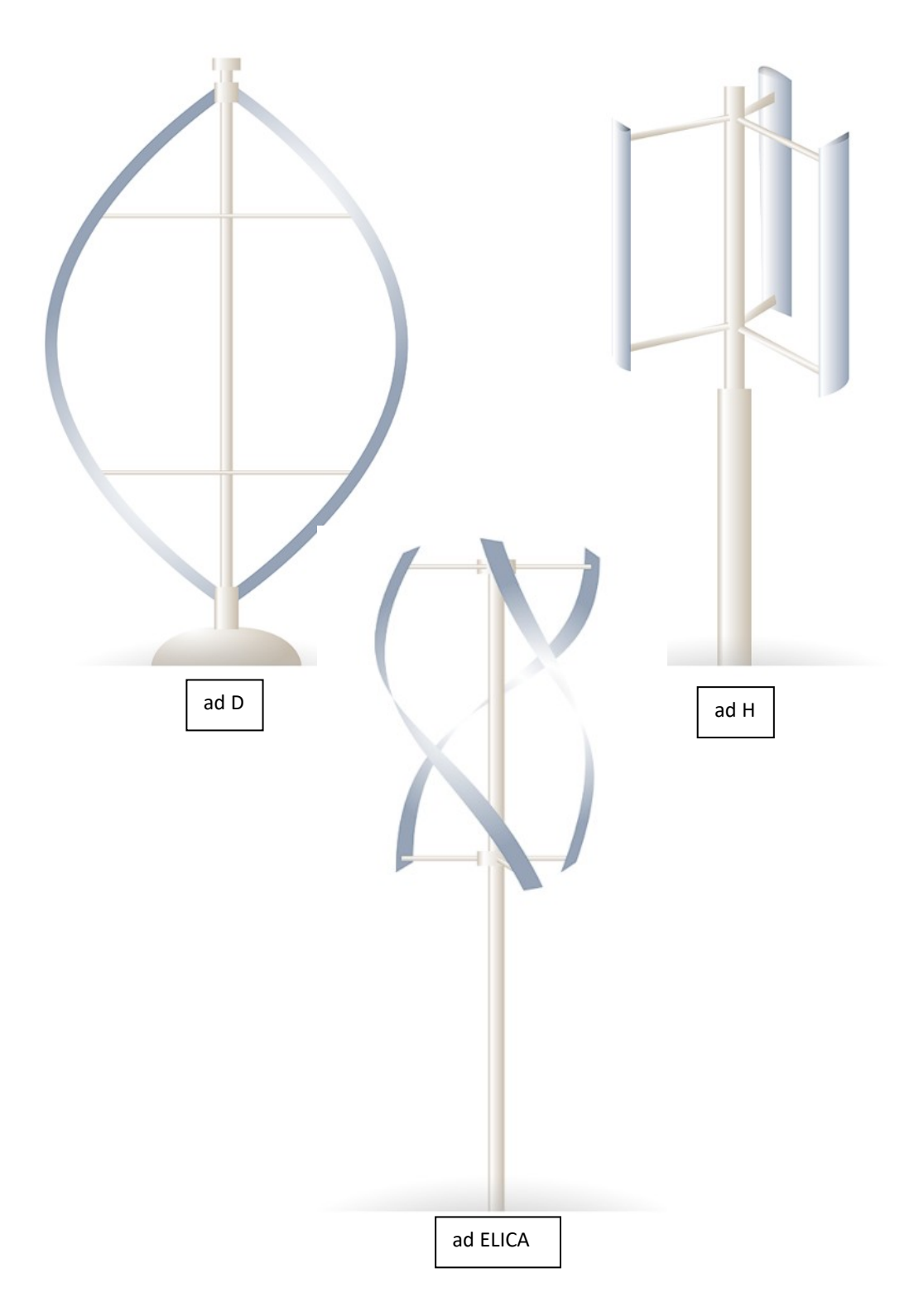

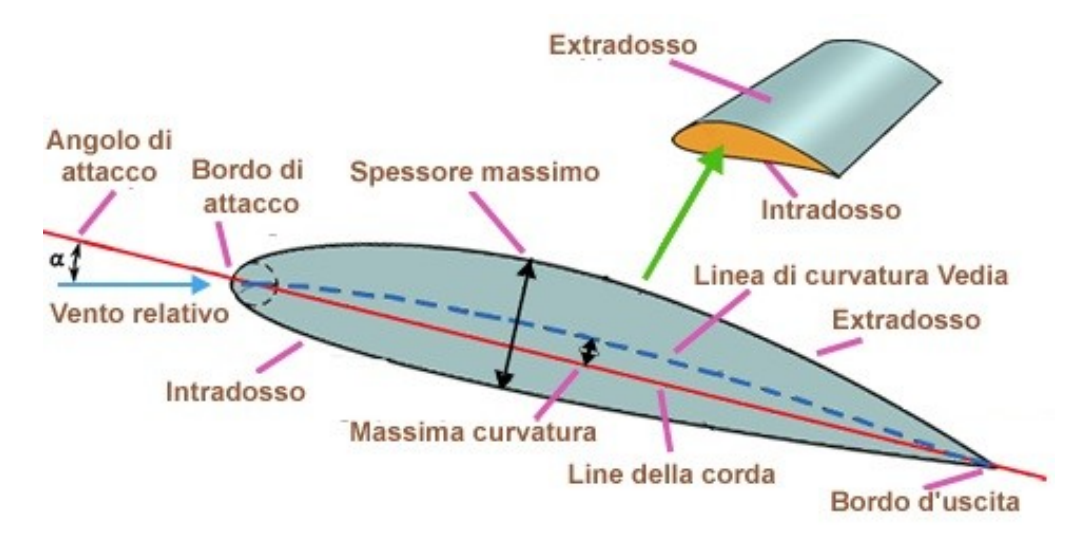

- Bordo d'attacco: il punto geometricamente più avanzato del profilo;
- Bordo d'uscita: il punto geometricamente più arretrato del profilo;
- Corda: la linea retta che unisce il bordo d'attacco con il bordo d'uscita;
- Extradosso (Dorso): la linea che delimita superiormente il profilo;
- Intradosso (Ventre): la linea che delimita inferiormente il profilo;
- Linea curvatura media: la linea che unisce i punti equidistanti tra dorso e ventre;
- Spessore: la distanza tra dorso e ventre misurata perpendicolarmente alla corda o alla linea di inarcamento medio;
- Freccia (Massima curvatura): distanza tra linea media e corda misurata perpendicolarmente alla corda;
- Angolo d'attacco geometrico (Incidenza geometrica): angolo formato dalla corda con la direzione della corrente indisturbata;
- Linea di portanza nulla: linea lungo la quale è investito il profilo senza generare portanza;
- Angolo di portanza nulla: angolo formato tra la corda e la direzione di portanza nulla;

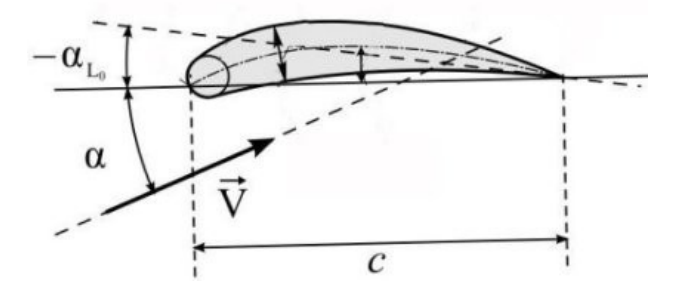

- Incidenza aerodinamica: angolo formato dalla linea di portanza nulla con la direzione della corrente indisturbata;
- Centro di pressione: punto in cui possiamo immaginare applicata la risultante delle forze aerodinamiche; al variare dell'angolo d'attacco, varia la posizione del centro di pressione.

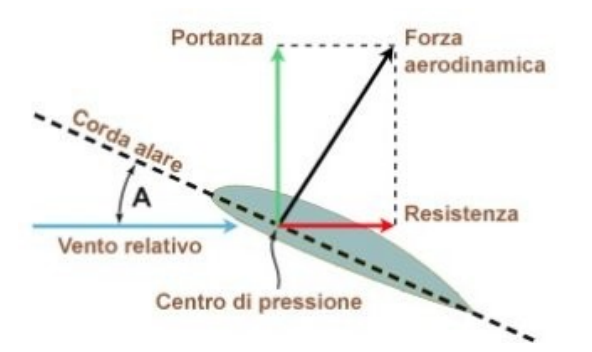

The performance of a VAWT relies principally on its airfoil, which obtain lift or drag forces necessary to produce high efficient torque at its edge. Airfoil design and selection is an important task that depends on three main parts: wind flow conditions, airfoil shape and modelling.

Currently, Darrieus (\*) VAWT (based on lift aerodynamic force) uses the commercial NACA0018 (\*\*) airfoil. In a previous research [Claessens (2006)], a new airfoil for these turbines is developed. He presents the DU06W200 airfoil, which improves the performance of the NACA0018. The research made experiments and modelling of the airfoil based on Blade Element Momentum (BEM) theory. After that, [Castelli et al. (2012)] compared the airfoils DU06W200 and NACA0021. He evaluated their energy performance and aerodynamic forces that interact between the three wind turbine blades. The analysis was done with the commercial CFD software "Fluent 6.3.26" (\*\*\*) at wind speed of 9 [m/s] (much higher than the found at the "Cañón del Chicamocha") under three different turbulence models:  $k-\omega$  SST,  $k-\varepsilon$  Realizable and Spalart-Allmaras. [Chandrala et al. (2013)] analyzed the NACA0018 airfoil for horizontal wind turbines at wind speed of 32 [m/s]. He used the commercial software "ANSYS CFX" with the standard "k-E" turbulence model. Finally, [Boutilier (2011)] developed an experimental investigation of transition over the NACA0018 airfoil at a Reynolds number of  $1x10^5$ . He focused the work specifically at the shear layer.

This research determines experimentally the feasibility installation of VAWT at "Cañón del Chicamocha". Furthermore, the research is centered in the analysis of the airfoils **DU06W200** and NACA0018 under the wind flow conditions at "Cañón del Chicamocha". The study uses CFD through the free software "OpenFOAM" (\*\*\*\*) and the one equation turbulence RANS model developed by Spalart-Allmaras [NASA]. The difference between the airfoils can be seen at figure 1.

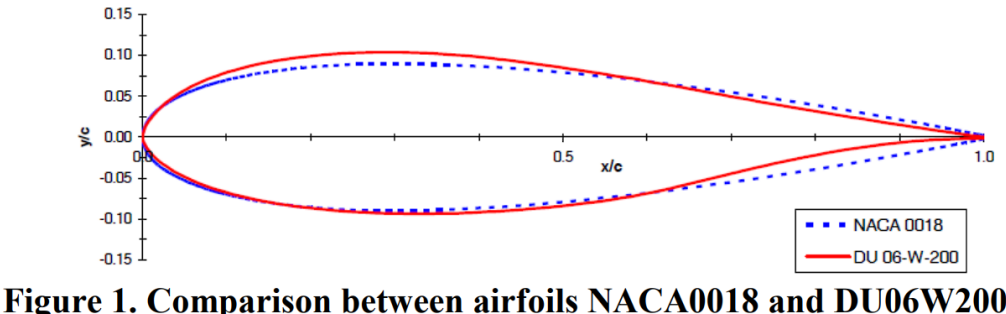

Figure 1. Comparison between airfoils NACA0018 and DU06W20 [Claessens (2006)]

#### ESPORTAZIONE FILE CON PROFILE ALARE

http://airfoiltools.com/plotter/index?airfoil=du06-w-200-dt

Il file di testo va modificato per essere importato in excel in modo da essere compatibile con l'importazione di Inventor. Il foglio dati deve avere due colonne con le coordinate x,y dei vari punti.

| ettangolare               | \[   \]   \[   \]   \[   \]   \[   \]   \[   \]   \[   \]   \[   \]   \[   \]   \[   \]   \[   \]   \[   \]   \[   \]   \[   \]   \[   \]   \[   \]   \[   \]   \[   \]   \[   \]   \[   \]   \[   \]   \[   \]   \[   \]   \[   \]   \[   \]   \[   \]   \[   \]   \[   \]   \[   \]   \[   \]   \[   \]   \[   \]   \[   \]   \[   \]   \[   \]   \[   \]   \[   \]   \[   \]   \[   \]   \[   \]   \[   \]   \[   \]   \[   \]   \[   \]   \[   \]   \[   \]   \[   \]   \[   \]   \[   \]   \[   \]   \[   \]   \[   \]   \[   \]   \[   \]   \[   \]   \[   \]   \[   \]   \[   \]   \[   \]   \[   \]   \[   \]   \[   \]   \[   \]   \[   \]   \[   \]   \[   \]   \[   \]   \[   \]   \[   \]   \[   \]   \[   \]   \[   \]   \[   \]   \[   \]   \[   \]   \[   \]   \[   \]   \[   \]   \[   \]   \[   \]   \[   \]   \[   \]   \[   \]   \[   \]   \[   \]   \[   \]   \[   \]   \[   \]   \[   \]   \[   \]   \[   \]   \[   \]   \[   \]   \[   \]   \[   \]   \[   \]   \[   \]   \[   \]   \[   \]   \[   \]   \[   \]   \[   \]   \[   \]   \[   \]   \[   \]   \[   \]   \[   \]   \[   \]   \[   \]   \[   \]   \[   \]   \[   \]   \[   \]   \[   \]   \[   \]   \[   \]   \[   \]   \[   \]   \[   \]   \[   \]   \[   \]   \[   \]   \[   \]   \[   \]   \[   \]   \[   \]   \[   \]   \[   \]   \[   \]   \[   \]   \[   \]   \[   \]   \[   \]   \[   \]   \[   \]   \[   \]   \[   \]   \[   \]   \[   \]   \[   \]   \[   \]   \[   \]   \[   \]   \[   \]   \[   \]   \[   \]   \[   \]   \[   \]   \[   \]   \[   \]   \[   \]   \[   \]   \[   \]   \[   \]   \[   \]   \[   \]   \[   \]   \[   \]   \[   \]   \[   \]   \[   \]   \[   \]   \[   \]   \[   \]   \[   \]   \[   \]   \[   \]   \[   \]   \[   \]   \[   \]   \[   \]   \[   \]   \[   \]   \[   \]   \[   \]   \[   \]   \[   \]   \[   \]   \[   \]   \[   \]   \[   \]   \[   \]   \[   \]   \[   \]   \[   \]   \[   \]   \[   \]   \[   \]   \[   \]   \[   \]   \[   \]   \[   \]   \[   \]   \[   \]   \[   \]   \[   \]   \[   \]   \[   \]   \[   \]   \[   \]   \[   \]   \[   \]   \[   \]   \[   \]   \[   \] | Immagine <u>&gt;</u> 🔛<br>Punti 🔁 + | Fina             | >        |
|---------------------------|----------------------------------------------------------------------------------------------------|-------------------------------------|------------------|----------|
| S Librerie                | Cerca in:                                                                                                    | eolico                              | ✓ 🞯 🌶 🖻 🖬 🗸      |          |
|                           | Nome                                                                                                    |                                     | Ultima modifica  | Тіро     |
|                           | du06-w                                                                                                    | -200-dt.xlsx                        | 12/01/2025 11:10 | Foglic   |
|                           | eolico.x                                                                                                    | lsx                                 | 12/01/2025 10:09 | Foglic   |
|                           | OldVers                                                                                                    | lions                               | 12/01/2025 18:30 | Carte    |
| Anteprima non disponibile | -                                                                                                    |                                     |                  |          |
|                           | Nome file:                                                                                                    |                                     | ~                |          |
|                           | Tipo file:                                                                                                    | File Excel (*.xls;*.xlsx)           | ~                |          |
| L                         | File di<br>progetto:                                                                                                    | Default.ipj                         | ~                | Progetti |
| Ultimo salvataggio:       |                                                                                                    |                                     |                  |          |
|                           |                                                                                                    |                                     |                  |          |

Creare uno schizzo 2D e cliccare su "Punti".

Abilitare nelle opzioni "Crea spline" per ottenere un profilo facilmente modioficabile.

|                         | 📙 Apri                        |                      |                           |                  | ×                   |
|-------------------------|-------------------------------|----------------------|---------------------------|------------------|---------------------|
|                         | Librerie Content Center Files | Cerca in:            | <mark>=</mark> eolico     | ✓ 🎯 🏚 📂 🖽 🔻      |                     |
|                         |                               | Nome                 | ^                         | Ultima modifica  | Тіро                |
| Opzioni apertura file   | ×                             | eolico.>             | dsx                       | 12/01/2025 10:09 | Foglio di lavoro di |
| Opzioni di importazione | 9                             |                      |                           |                  |                     |
| ◯ Crea punti            |                               |                      |                           |                  |                     |
| ◯ Crea linee            |                               | L                    |                           |                  |                     |
| Crea spline             |                               | Nome file:           | eolico.xlsx               |                  | ~                   |
|                         |                               | Tipo file:           | File Excel (*.xls;*.xlsx) |                  | ~                   |
| Ę.                      | OK Annulla                    | File di<br>progetto: | Default.ipj               |                  | Y Progetti          |
|                         | Ultimo salvataggio:           |                      |                           |                  |                     |
|                         | [] []                         |                      |                           | Opzioni          | Apri Annulla        |
| l                       |                               |                      |                           |                  |                     |

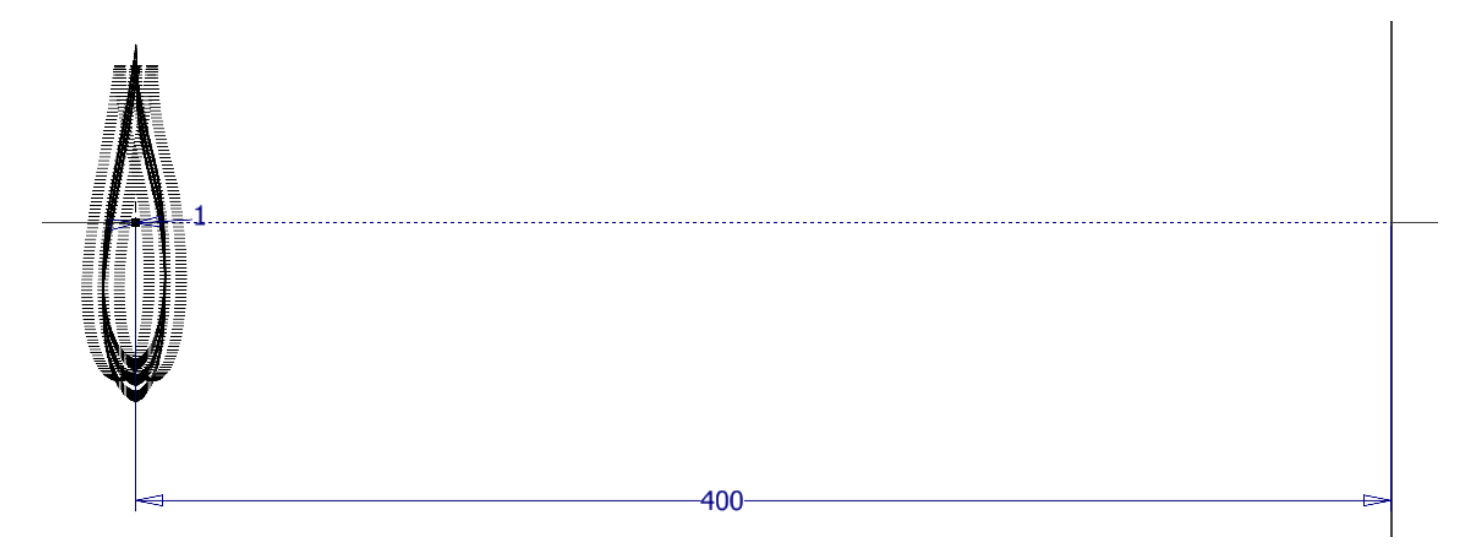

Chiudere la coda della schizzo con un piccolo arco in modo che si possa estrudere.

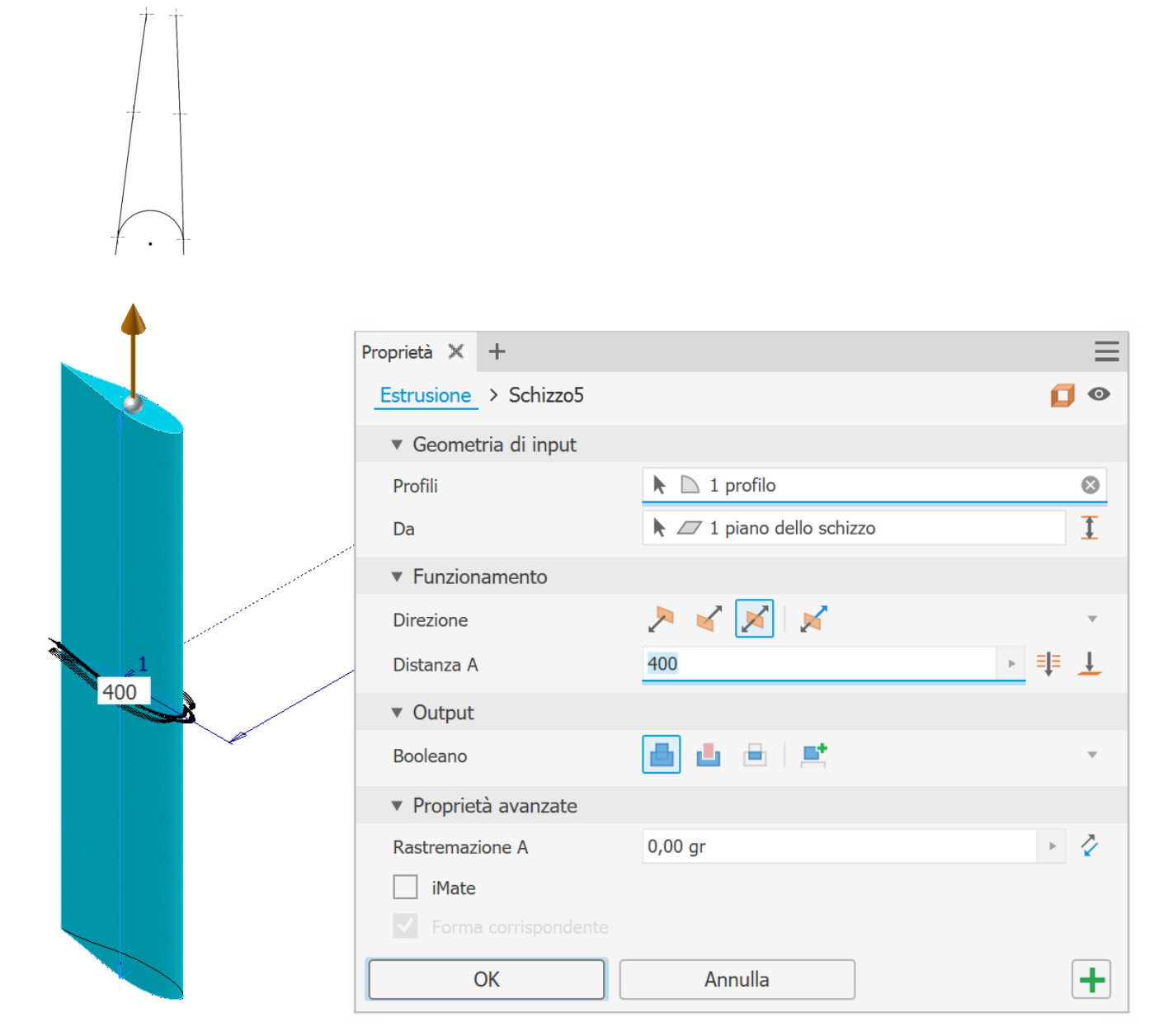

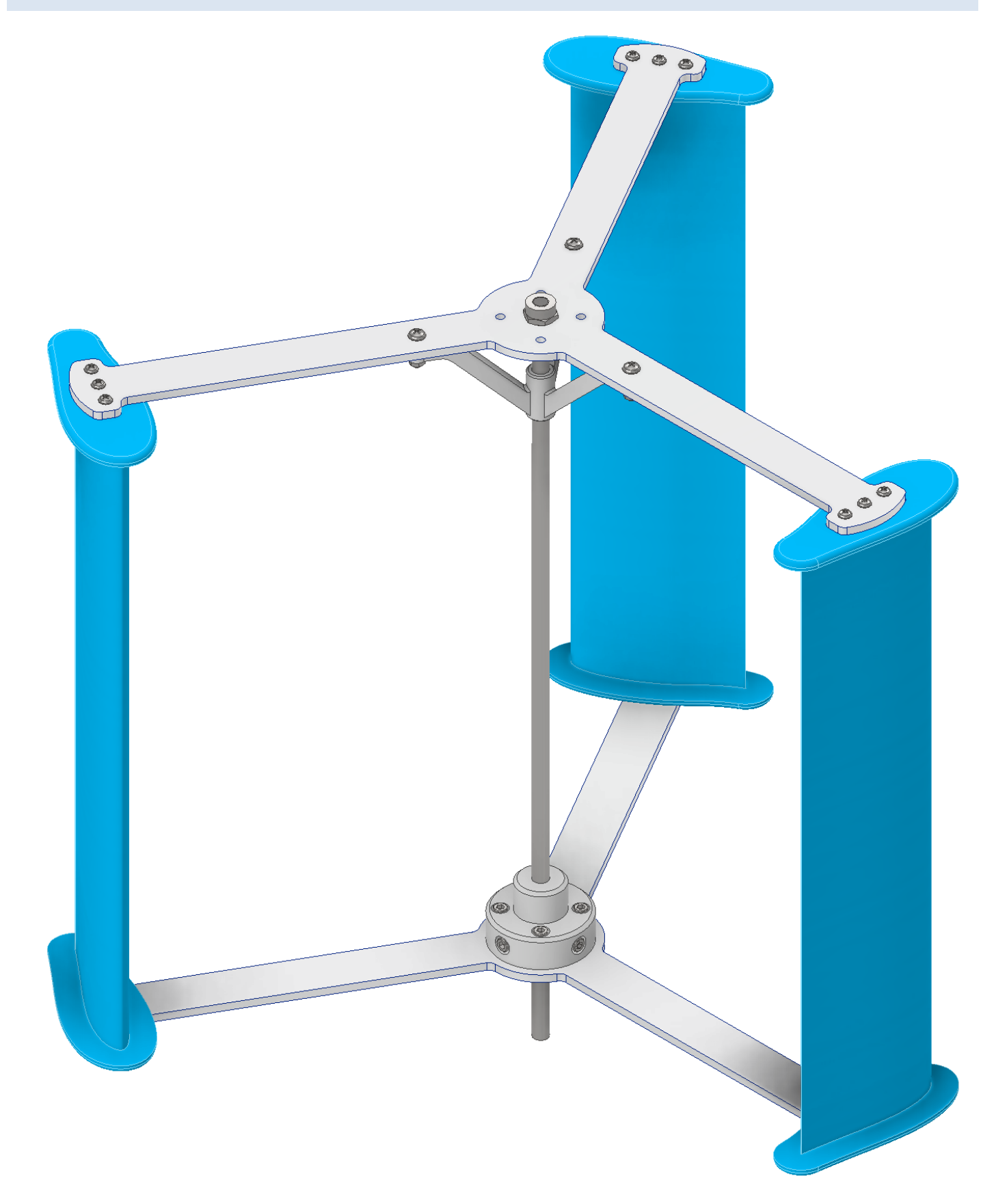

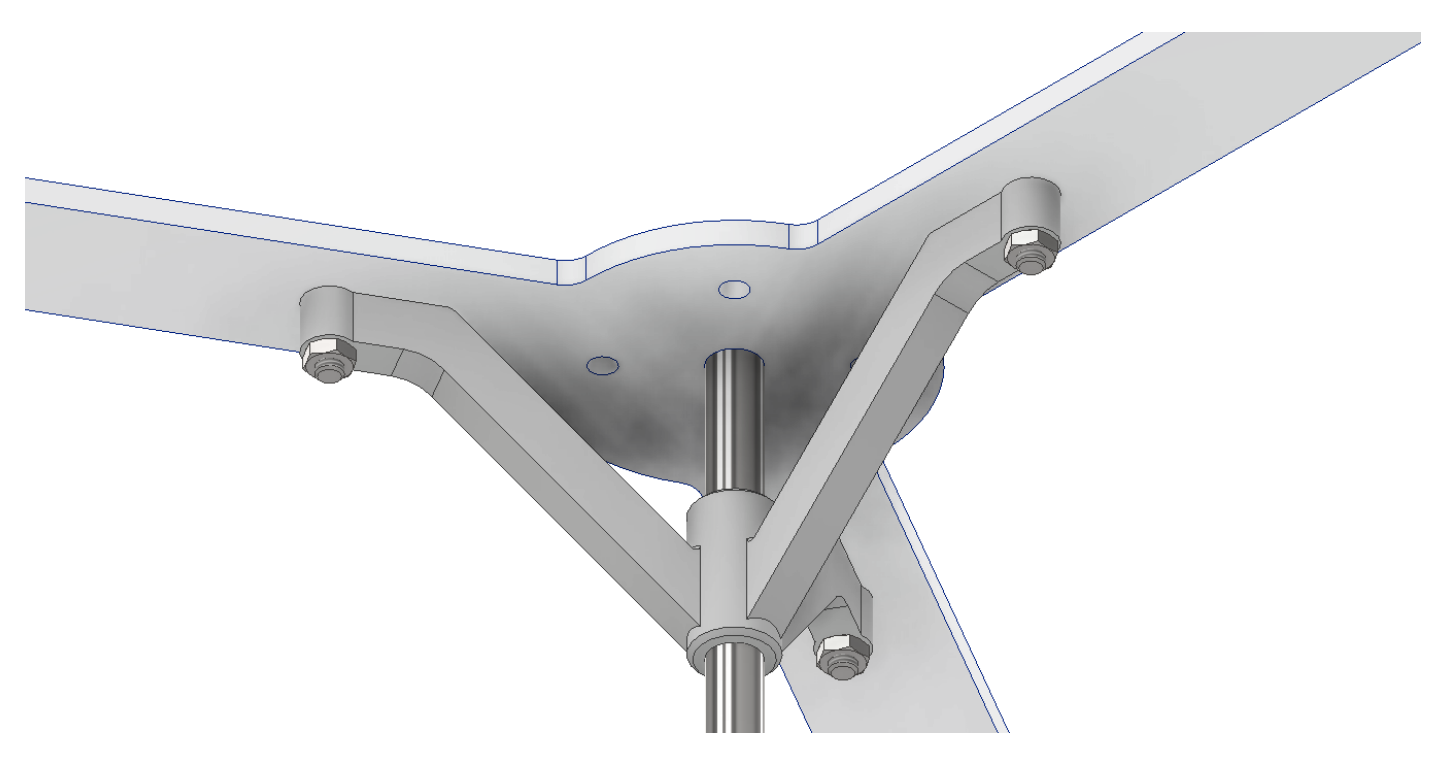

Blocco inferiore

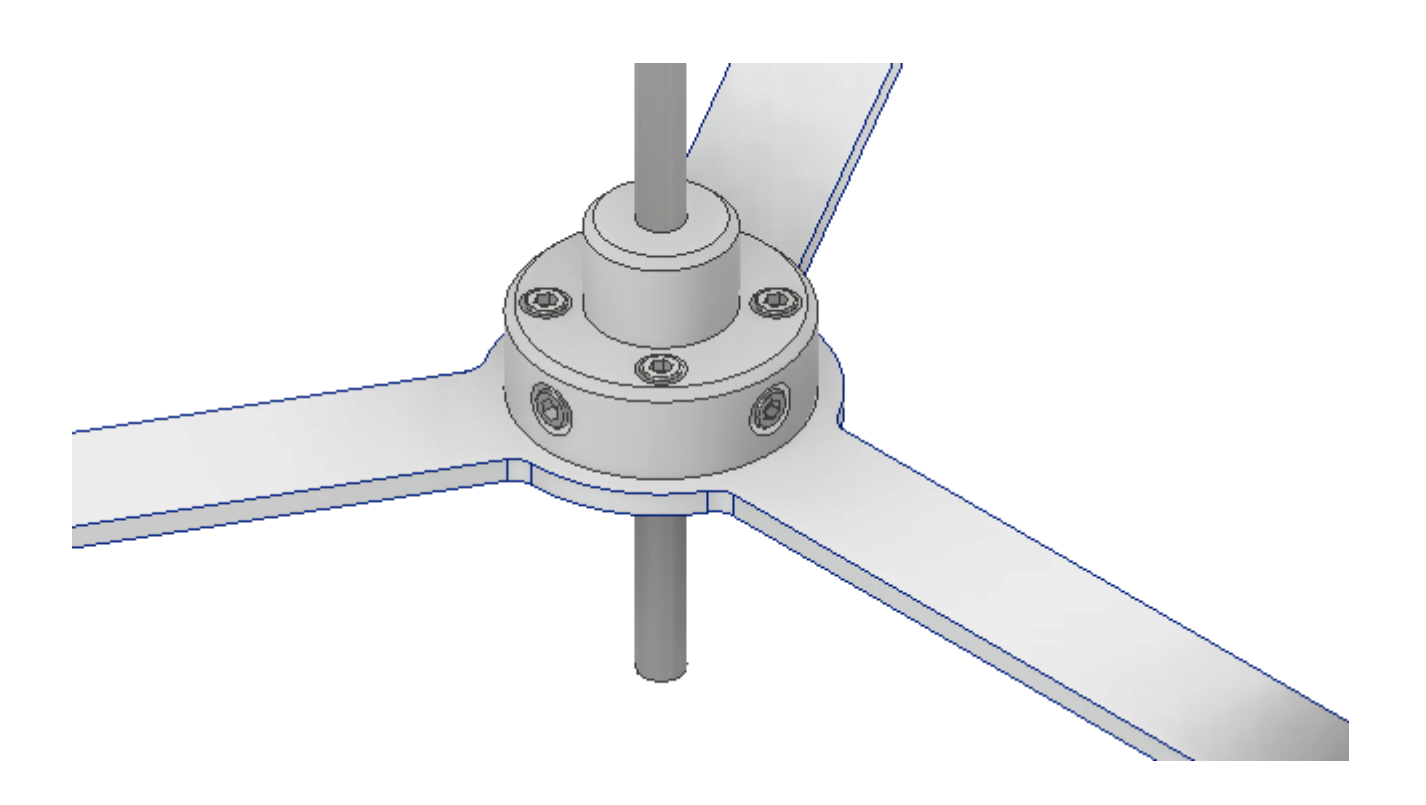

## TURBINA DARRIUS CON PALE A D (CURVE)

Importare il profilo alare in uno schizzo 2D e posizionarlo come in figura rispetto all'origine

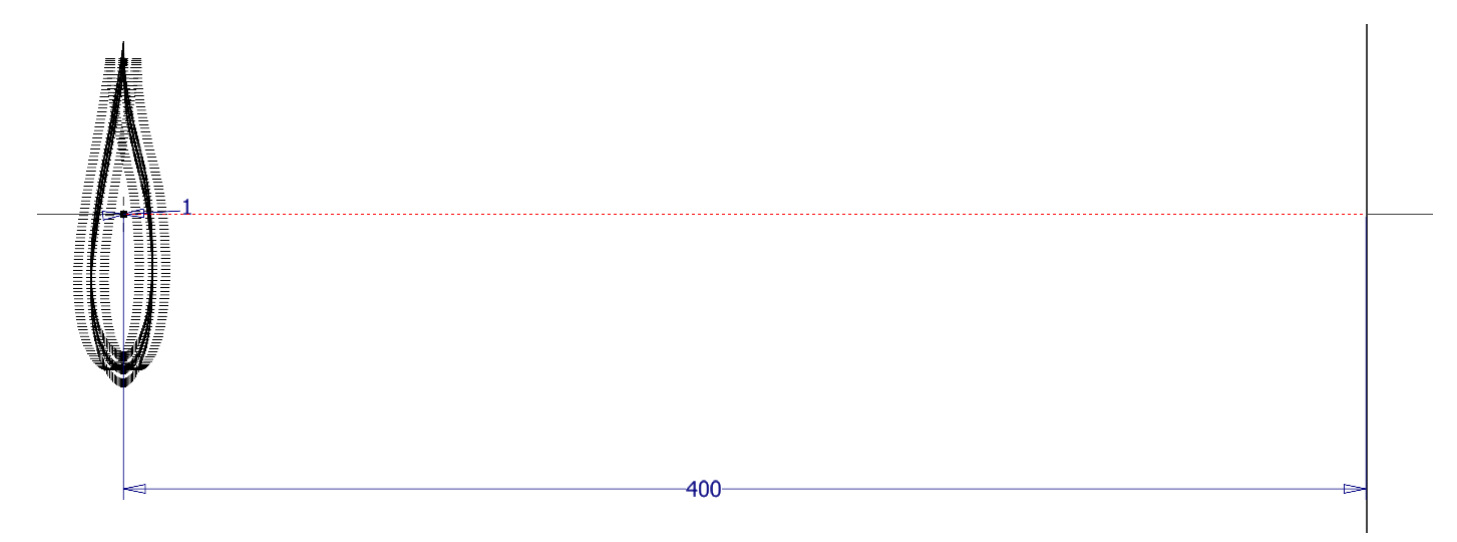

#### Creare un nuovo schizzo con l'asse mediano curvo della pala

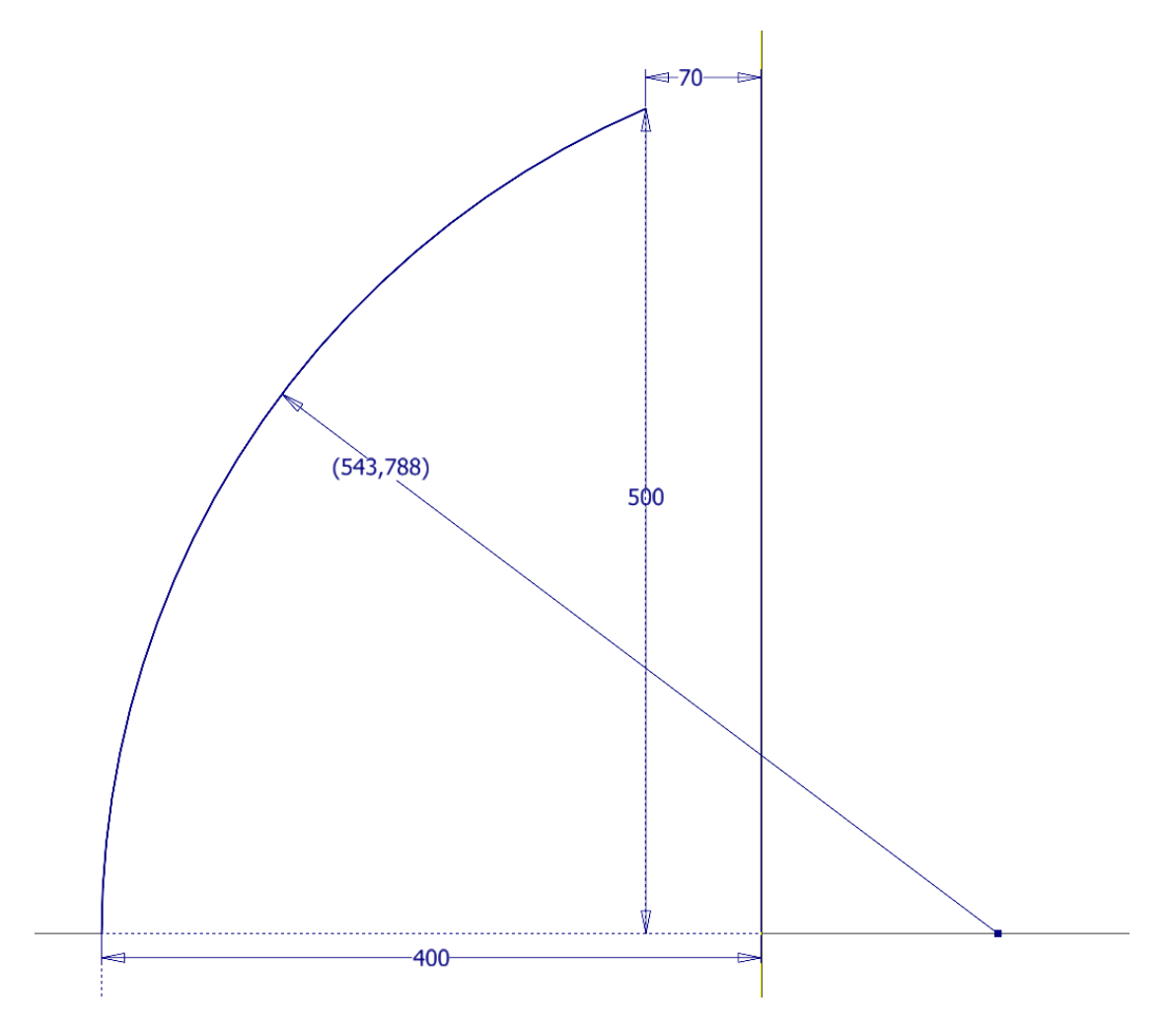

Usare il comando 3D "Sweep" per ottenere metà dell pala curva con i due schizzi precedenti.

|           | Proprietà X +<br>Sweep2<br>Nessuna preimpostazione      | e                       | ≡<br>• • • |
|-----------|---------------------------------------------------------|-------------------------|------------|
|           | <ul> <li>Geometria di input</li> <li>Profili</li> </ul> | 1 profilo               |            |
| (543,788) | Percorso                                                | 🔭 🗠 1 curva             | 8          |
|           | <ul> <li>Funzionamento</li> </ul>                       |                         |            |
| 500       | Orientamento                                            | <mark>⊮&gt;</mark> ⊨₁ ∑ | *          |
|           | Rastremazione                                           | 0 gr                    | •          |
|           | Torsione                                                | 0 gr                    | •          |
|           | ▼ Output                                                |                         |            |
| 24        | Nome corpo                                              | Solido7                 |            |
|           | <ul> <li>Proprietà avanzate</li> </ul>                  |                         |            |
| 70        | Ottimizza per selezi                                    | ione singola            |            |
| 400       | ОК                                                      | Annulla                 | +          |
|           |                                                         |                         |            |

Usare il comando 3D "Speculare" per completare la pala.

| Speculare : Speculare5                                                                                                    | ×  |
|----------------------------------------------------------------------------------------------------|----|
| Image: Solidition of the second state of the second state of the second sta |    |
| CK Annulla                                                                                                    | >> |

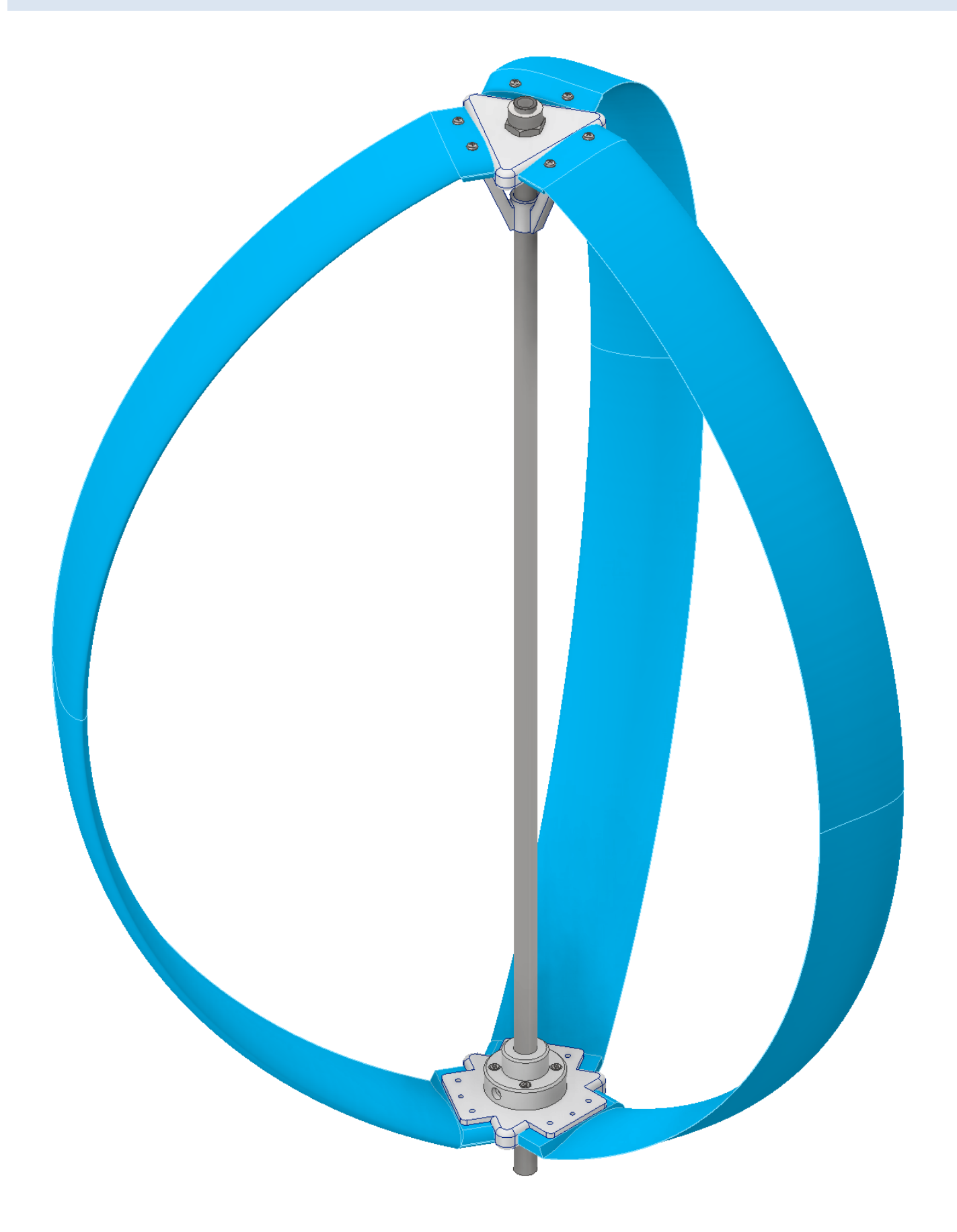

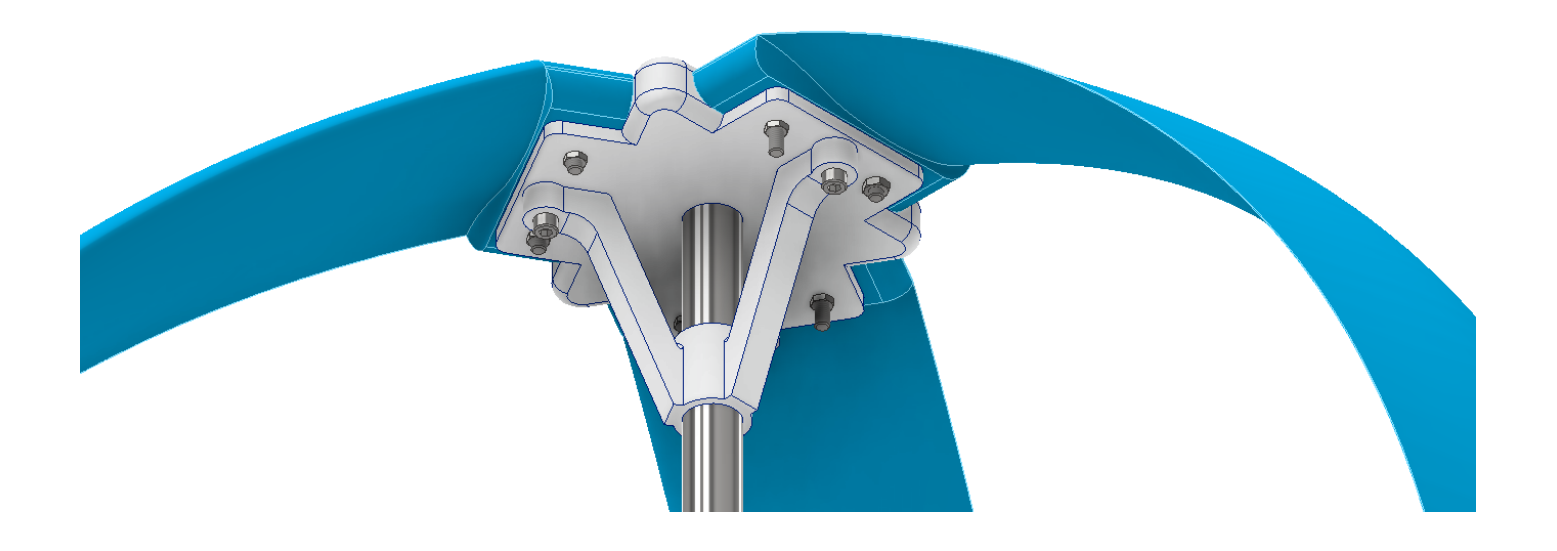

Blocco inferiore

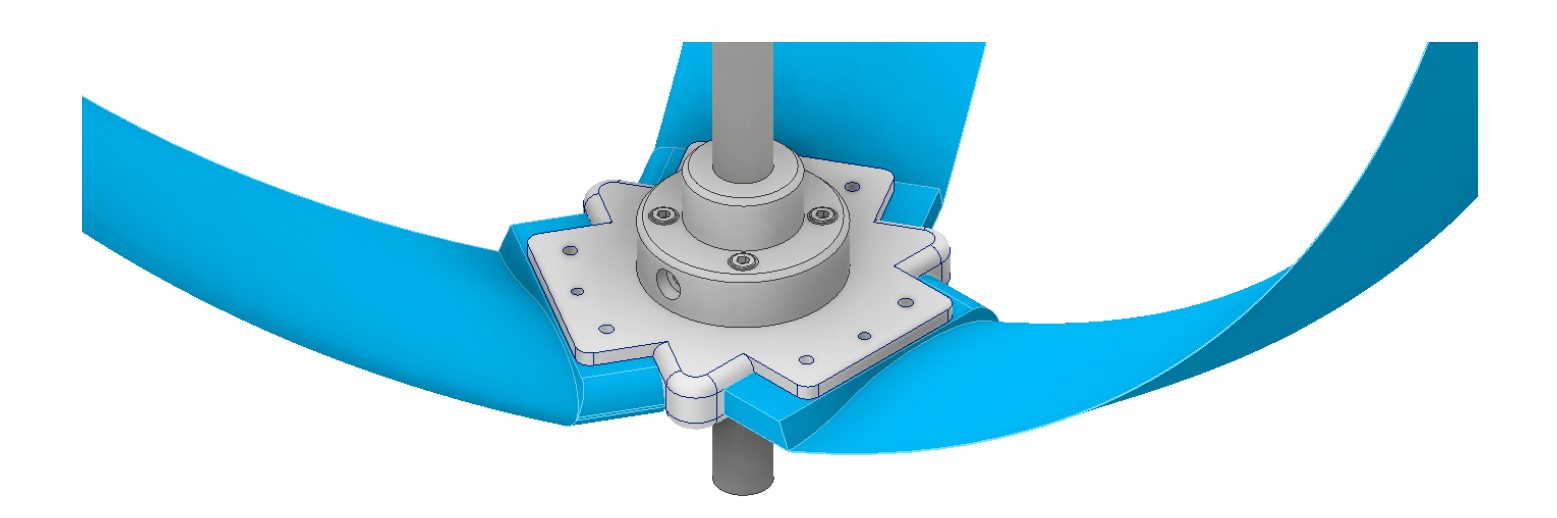

## TURBINA EOLICA ARCHIMEDE AD ASSE ORIZZONTALE

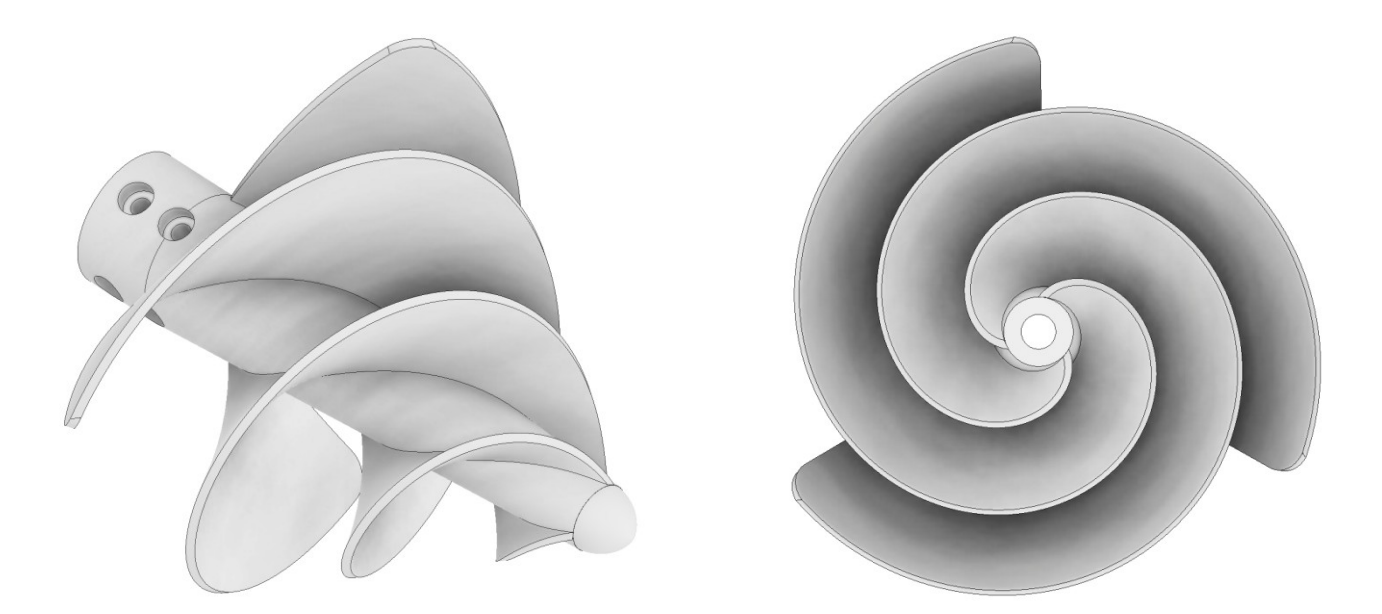

Video <u>https://www.youtube.com/watch?v=BF7yX-7Wy30&t=40s</u>

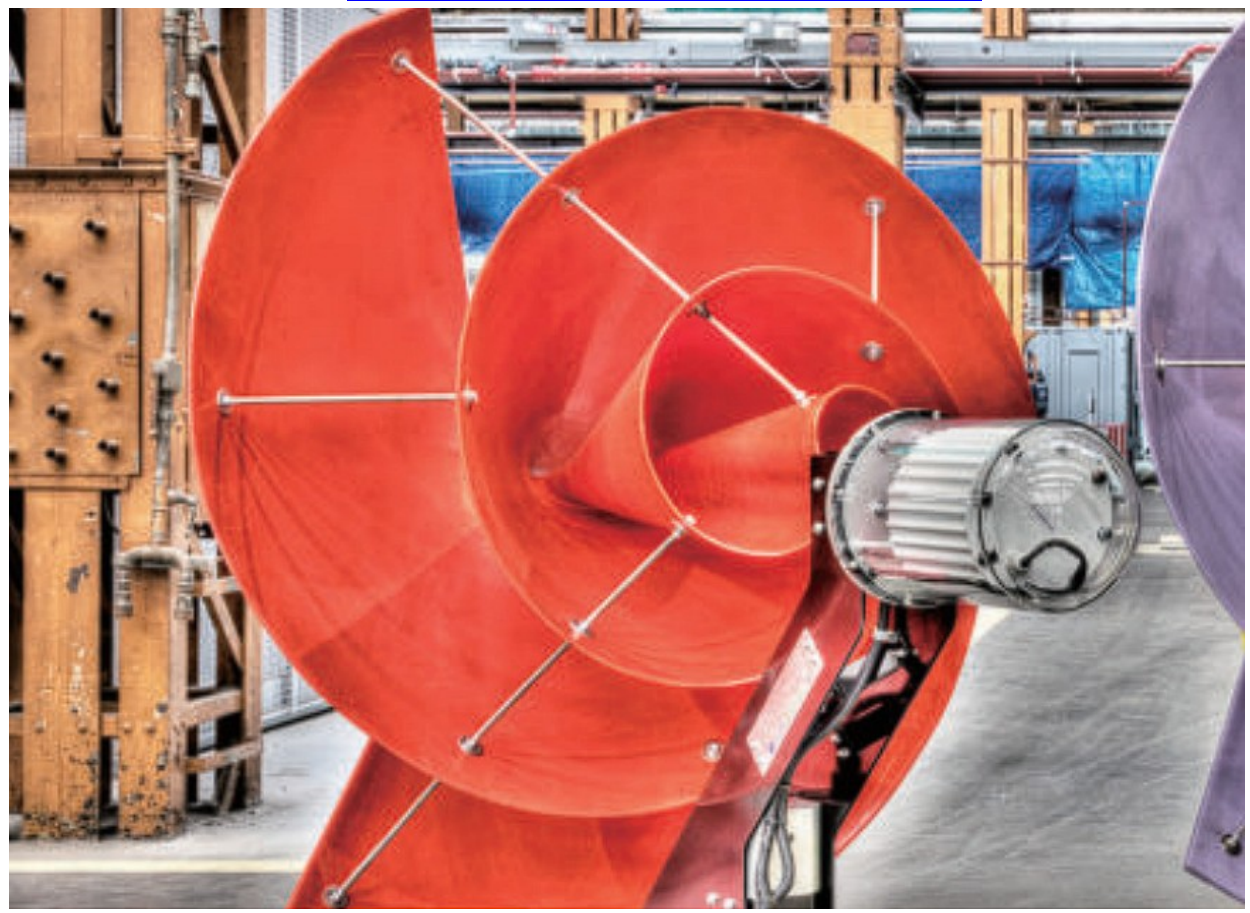

https://thearchimedes.com/

L'AWM si dimostra altamente efficiente (circa il 35% di tutta l'energia cinetica presente nell'aria), molto silenzioso (inferiore a 45 dBa), rispettoso degli uccelli e dei pipistrelli e con un design accattivante, adatto sia alle aree urbane che a quelle rurali. L'AWM è disponibile in due dimensioni:

- Diametro di 1,5 metri con una potenza nominale di 550 w/h e un massimo di 700 w/h.

- Diametro di 0,75 metri con una potenza nominale di 100 w/h e un massimo di 150 w/h.

|            |           | AWM wind turbines             |                              |
|------------|-----------|-------------------------------|------------------------------|
| MODE       | LNAME     | AWM - 750D - 150W             | AWM - 1500D -1000W           |
| DOWED      | RATED     | 125W                          | 700W                         |
| POWER      | MAXIMUM   | 150W                          | 1000W                        |
|            | OPERATING | 0.9m/s (Ce                    | ut in : 3m/s)                |
|            | RATED     | 12                            | m/s                          |
| WIND SPEED | CUT OUT   | 14                            | m/s                          |
|            | SURVIVAL  | 50                            | m/s                          |
|            | RATED     | 600                           | 330                          |
| BLADE RPM  | CUT OUT   | 600                           | 400                          |
| S          | ZE        | 0.75m(W) x 1.1m(L) x 0.91m(H) | 1.5m(W) x 1.9m(L) x 1.75m(H) |
| WE         | GHT       | 32Kg                          | 120Kg                        |
| CONTRO     | LSYSTEM   | MTTP control, Auto &          | Manual Braking System        |

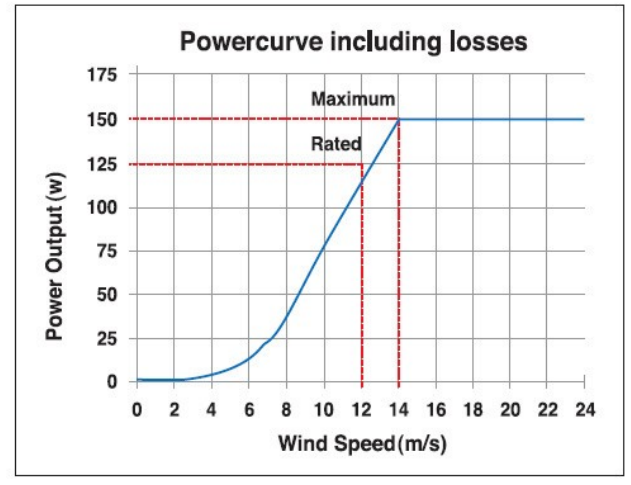

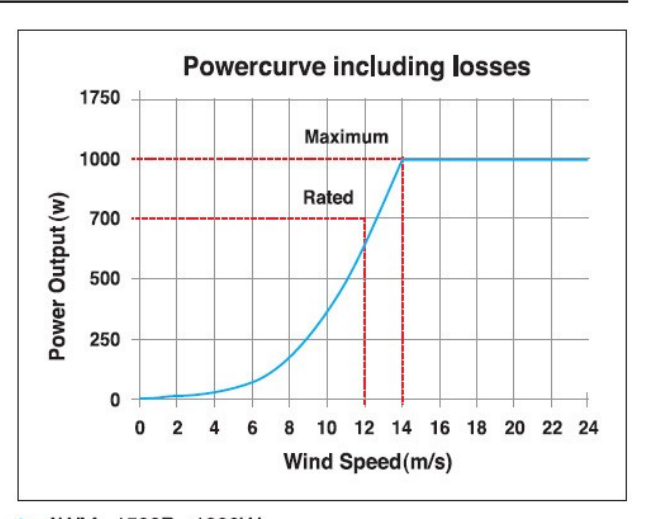

AWM - 750D - 150W

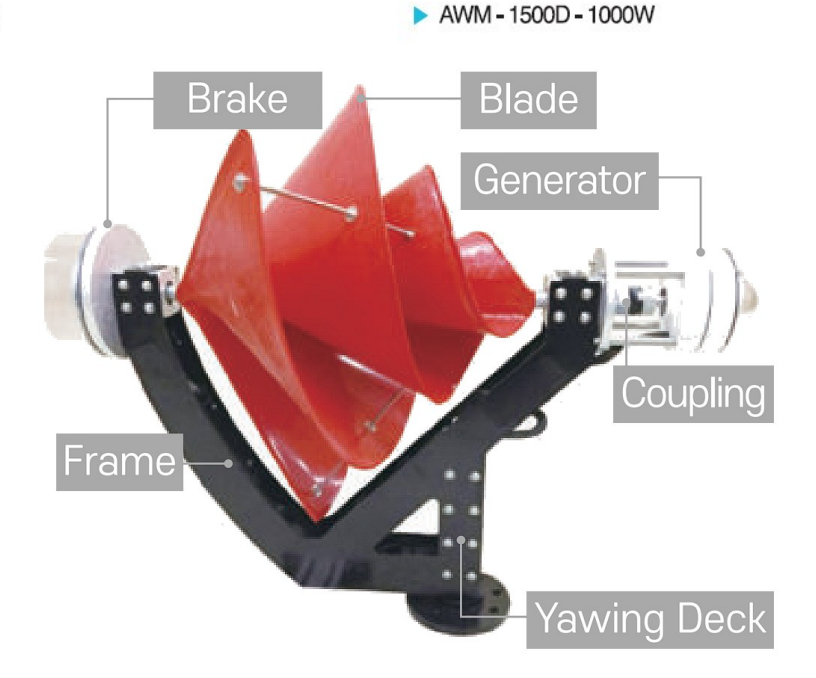

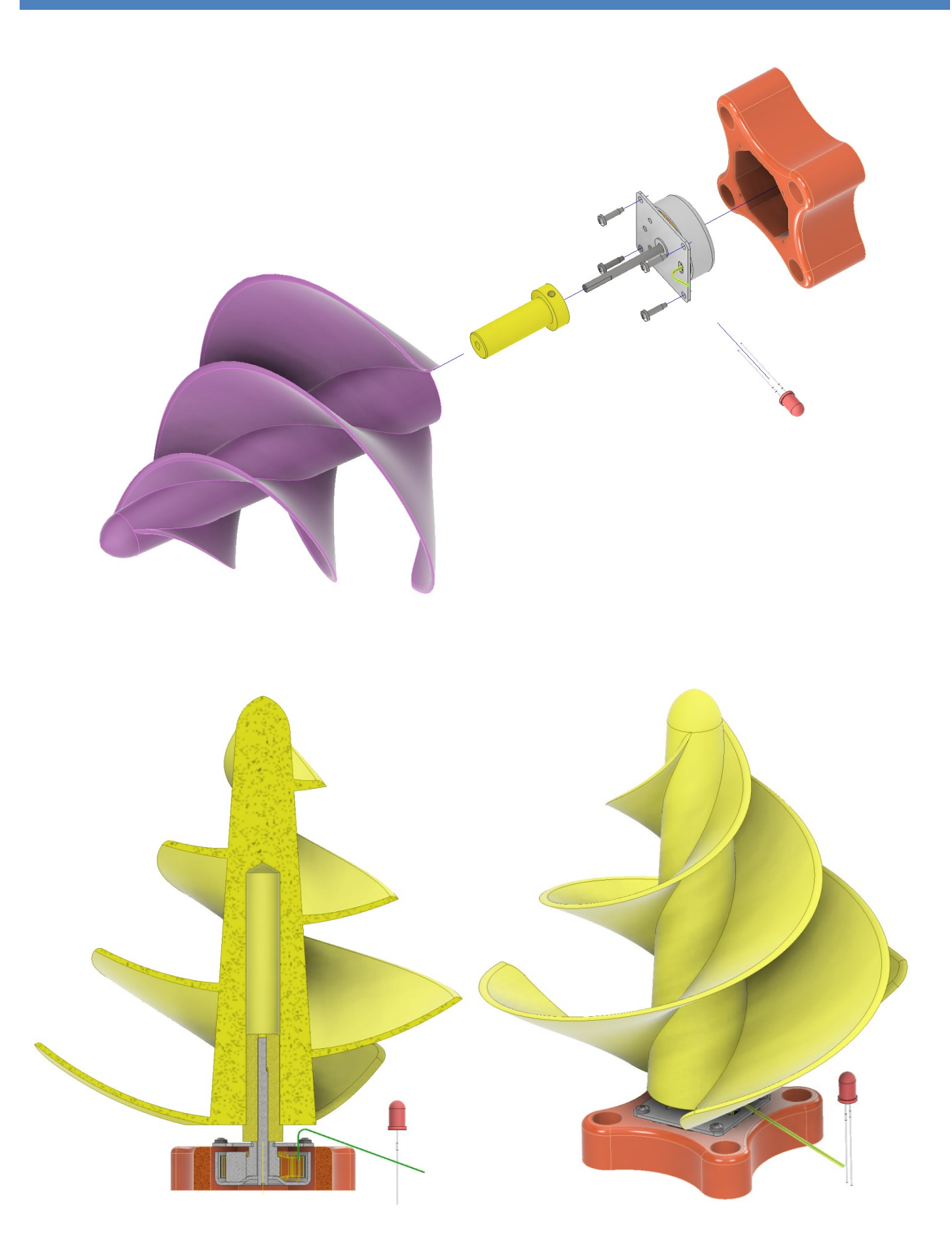

## DISEGNO IN INVENTOR DEL ROTORE

Creare due schizzi distinti come nelle figure sottostanti.

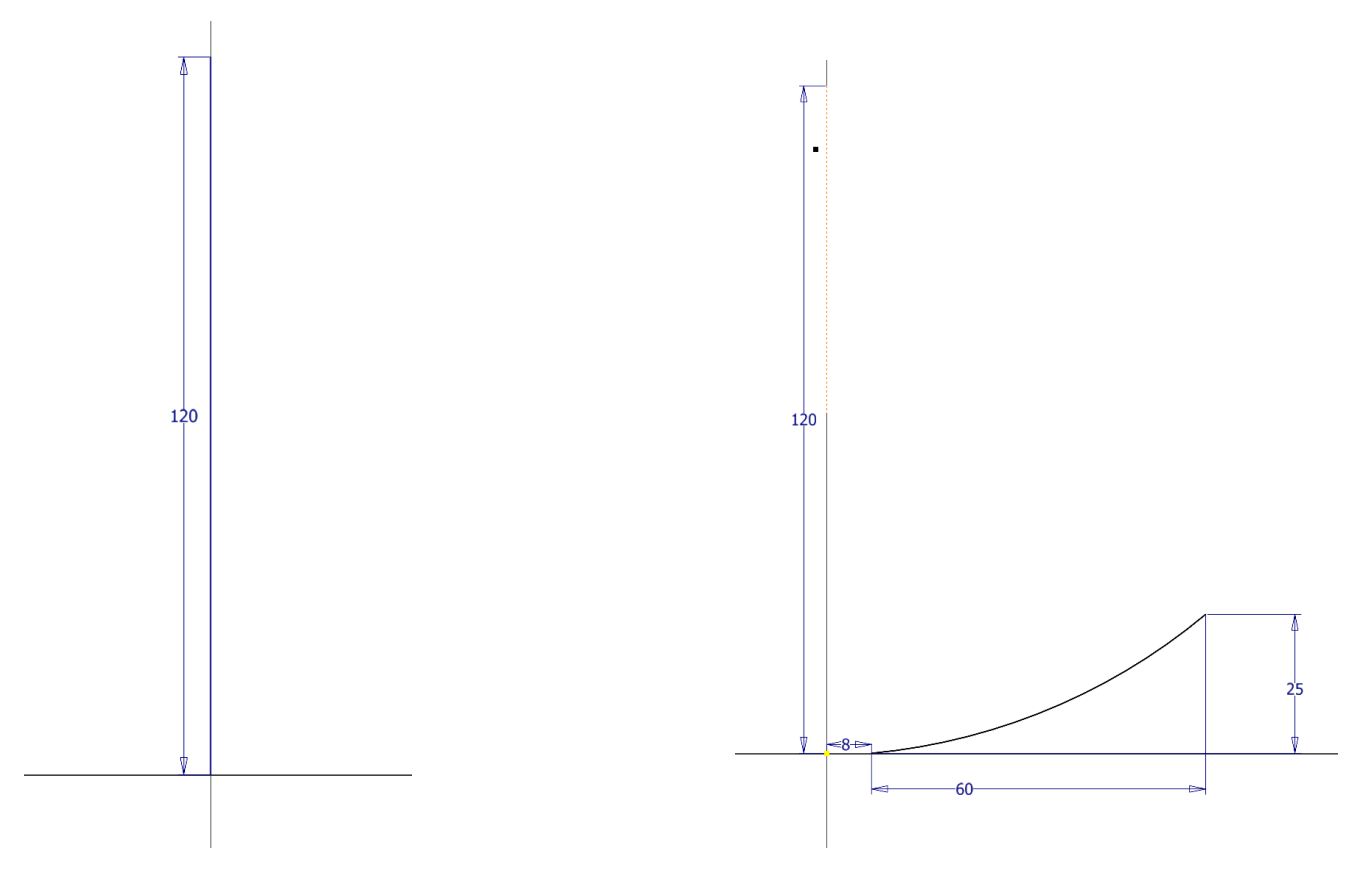

Creare la superficie a spirale col comando SWEEP

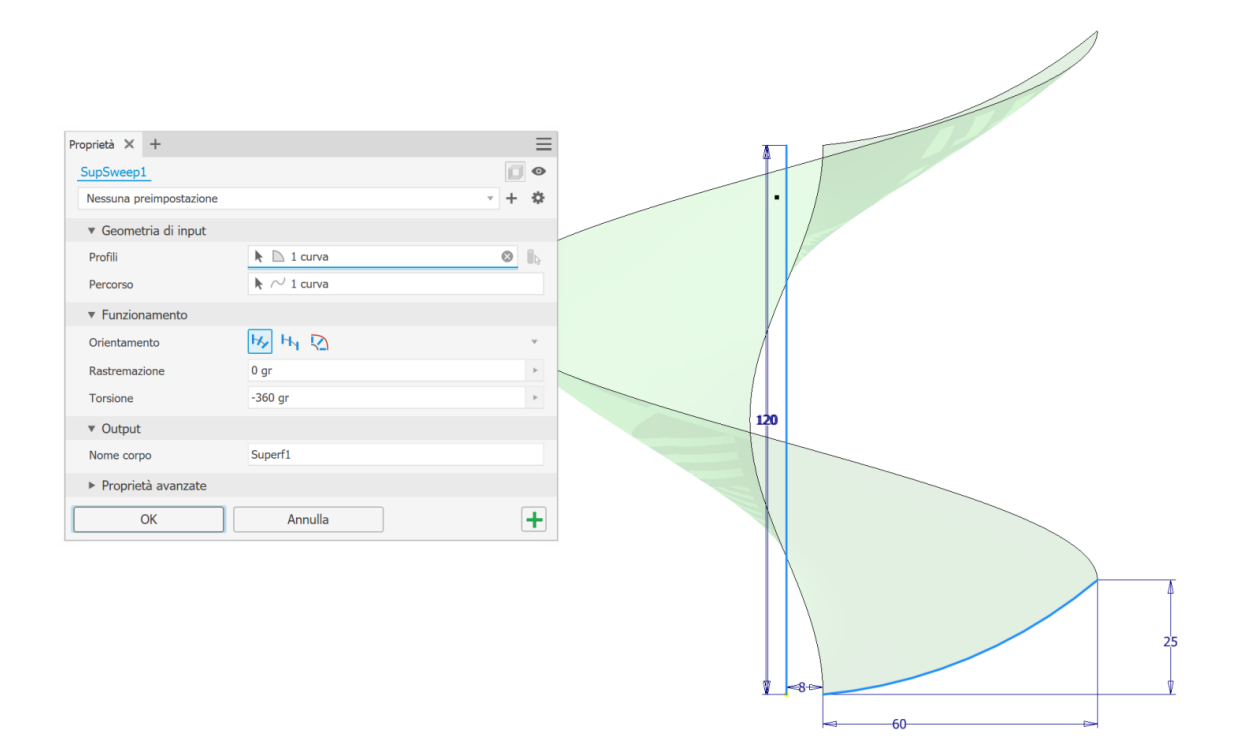

| Image: Serie Circolate i     Image: Serie Circolate i       Image: Serie Circolate i     Image: Serie Circolate i       Image: Serie Circolate i <th></th>                                                                                                    |   |
|----------------------------------------------------------------------------------------------------|---|
| Posizionamento       Orientamento       Orientamento       Rotazionale       360 gr       Image: Conterroo         Conterroo                                                                                                    |   |
| Contorno Contorno Co |   |
| OK Annulla >>                                                                                                    | 0 |

Utilizzare il comando "INSPESSISCI" per dare spessore ad ogni pala (UNA alla volta)

| Proprietà 🗙 🕂                          |              | $\equiv$ |
|----------------------------------------|--------------|----------|
| Ispessimento1                          |              |          |
| ▼ Geometria di input                   |              |          |
| Facce                                  | 📐 🖉 1 faccia | E.       |
| Catena di facce automati               |              |          |
| <ul> <li>Funzionamento</li> </ul>      |              |          |
| Direzione                              | <u>א א</u>   | ~        |
| Distanza                               | 2 mm         | ►        |
| ▼ Output                               |              |          |
| Nome corpo                             | Solido1      |          |
| <ul> <li>Proprietà avanzate</li> </ul> |              |          |
| Consenti approssimazione               | 2            |          |
| Tipo                                   | Media        | ~        |
| Tolleranza                             | Ottimizzata  | •        |
| ОК                                     | Annulla      | +        |

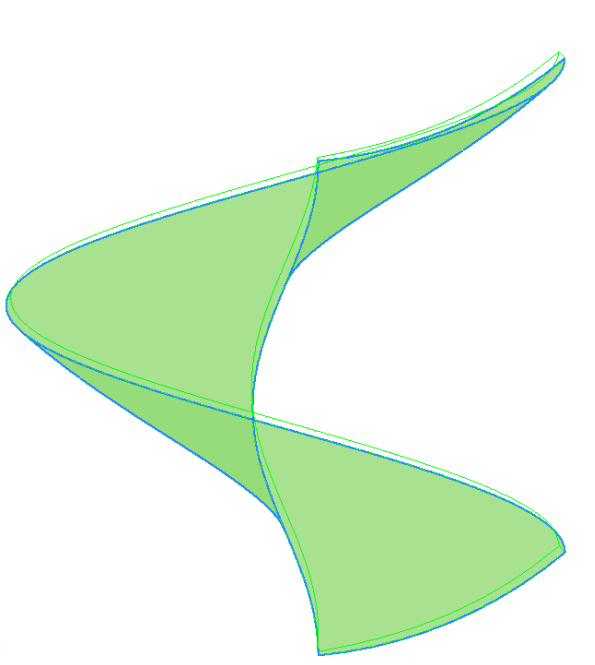

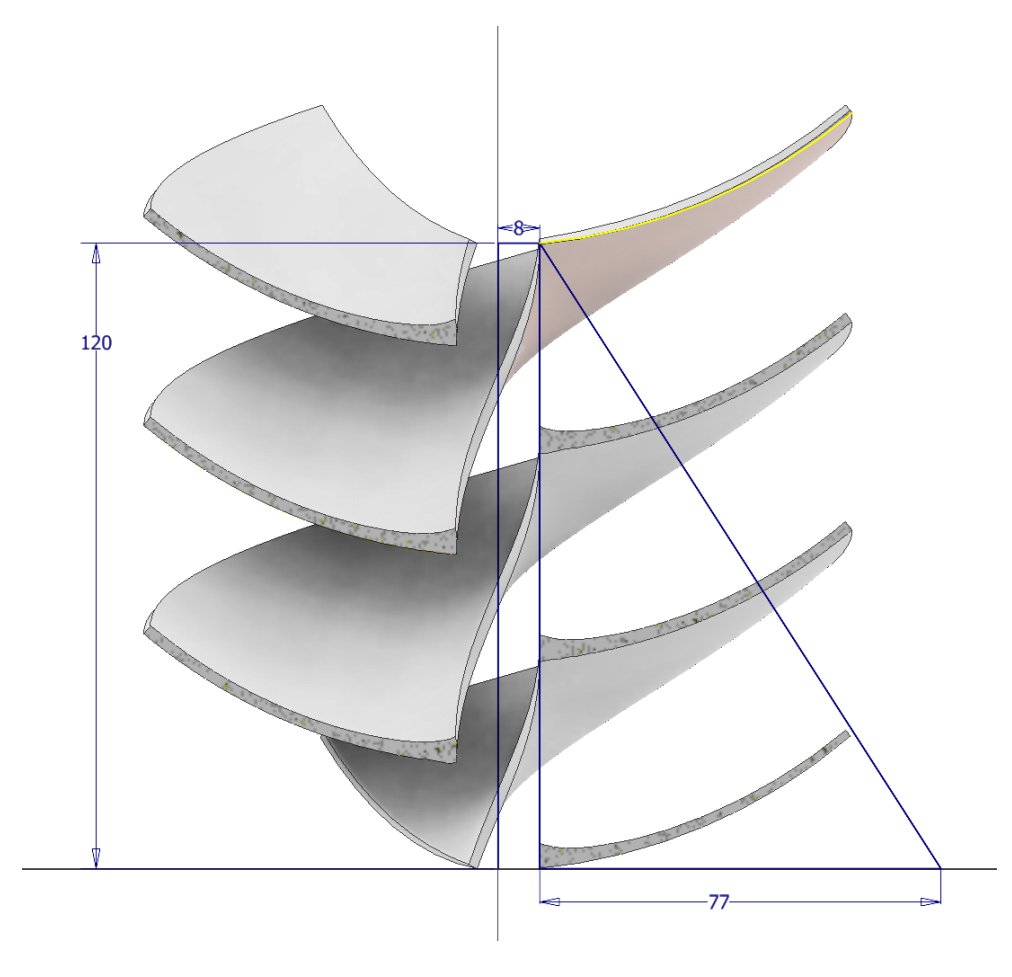

Utilizzare il comando RIVOLUZIONE in modalità INTERSEZIONE per profilare le pale.

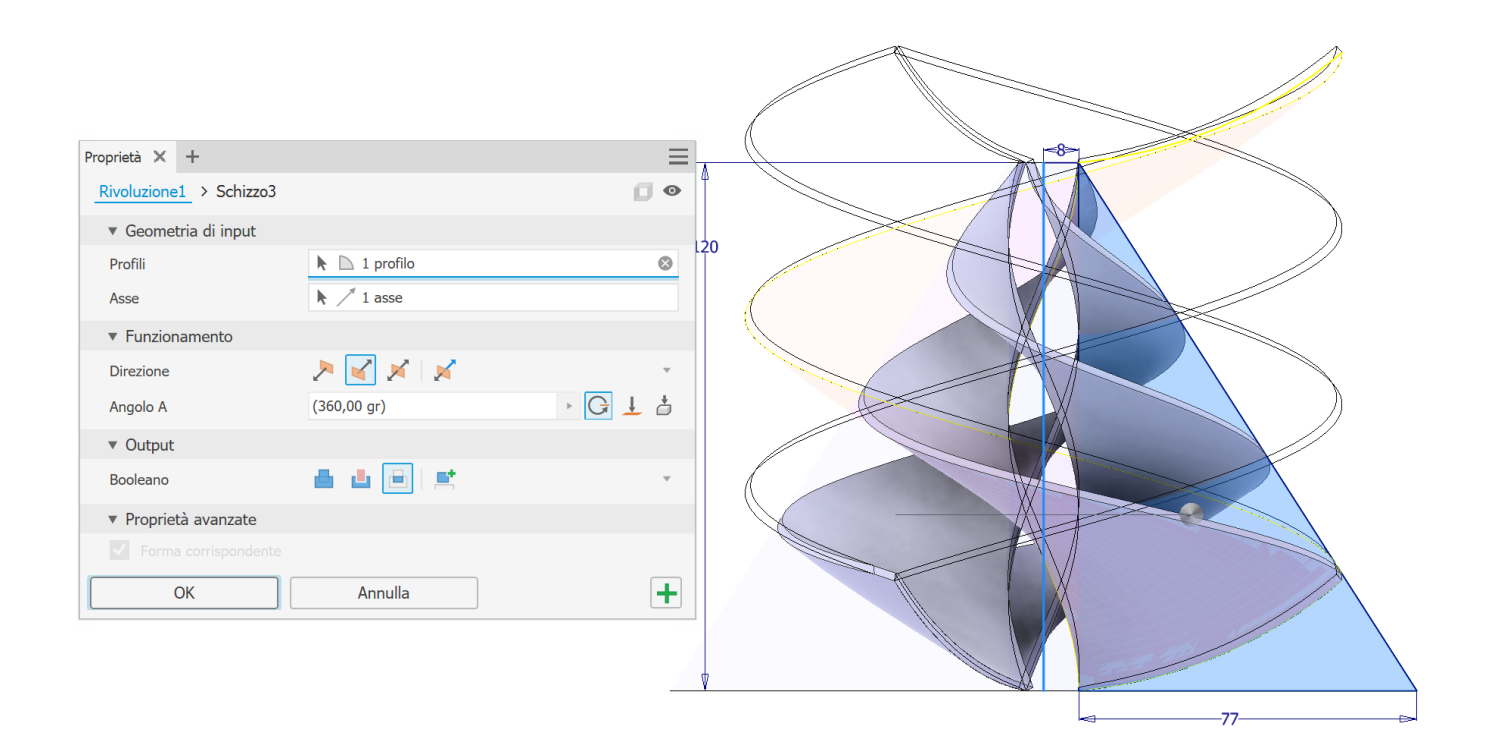

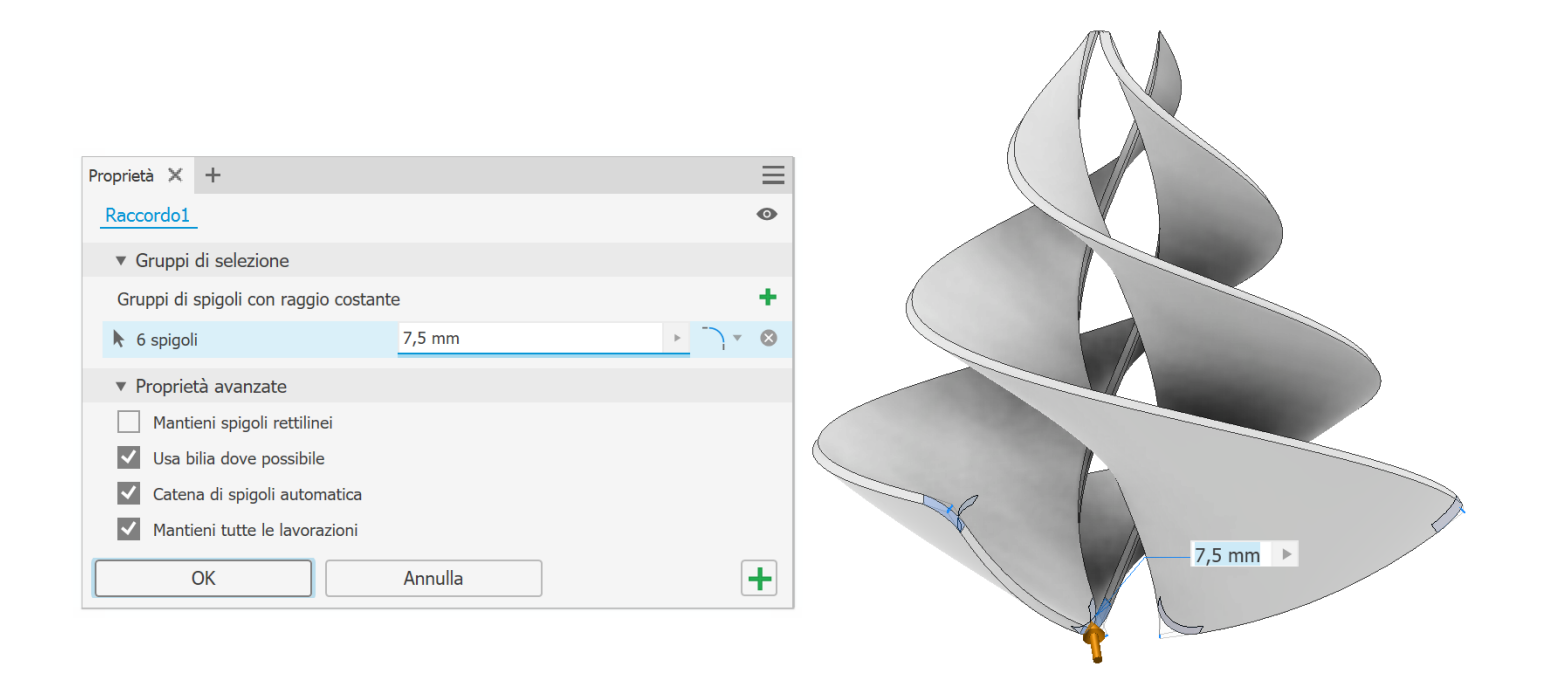

## Creare lo schizzo in figura

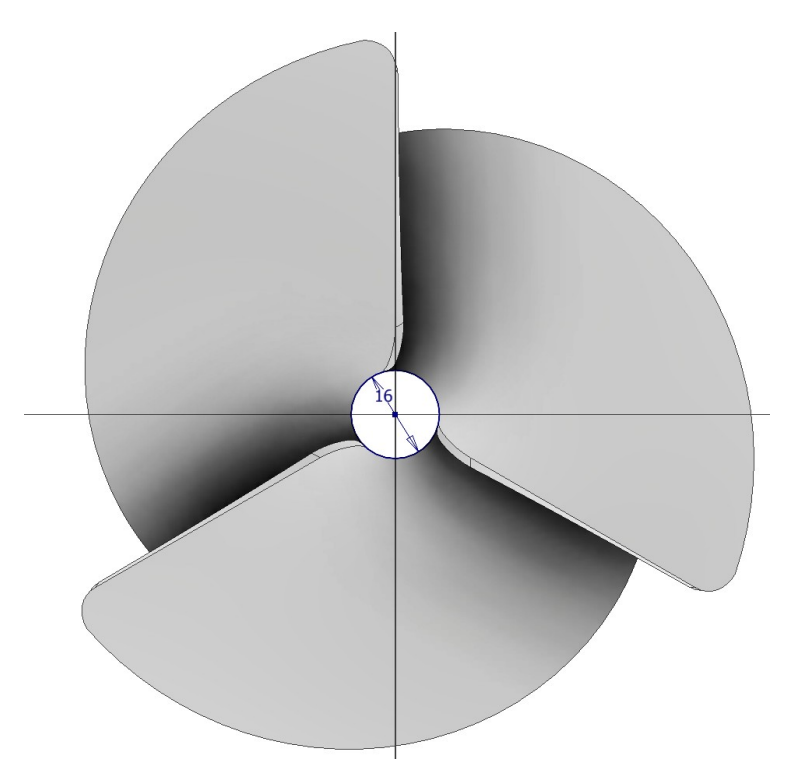

|                                        |                         |           | <b>↑</b> |
|----------------------------------------|-------------------------|-----------|----------|
| Proprietà 🗙 🕂                          |                         | ≡         |          |
| Estrusione1 > Schizzo4                 |                         | •         |          |
| ▼ Geometria di input                   |                         |           |          |
| Profili                                | 🕨 🗋 1 profilo           | $\otimes$ |          |
| Da                                     | 🖉 1 piano dello schizzo | I         |          |
| <ul> <li>Funzionamento</li> </ul>      |                         |           |          |
| Direzione                              | 🚬 🖌 💉 🖌                 | ~         |          |
| Distanza A                             | 120 mm                  | ▶ ≢ ⊥ 占   | 120 mm   |
| ▼ Output                               |                         |           |          |
| Booleano                               | 📥 📥 🖻 🛤                 | ~         |          |
| <ul> <li>Proprietà avanzate</li> </ul> |                         |           |          |
| Rastremazione A                        | 0,00 gr                 | > Z       |          |
|                                        |                         |           |          |
| ОК                                     | Annulla                 | +         |          |
|                                        |                         |           | 16       |

## Creare lo schizzo di figura

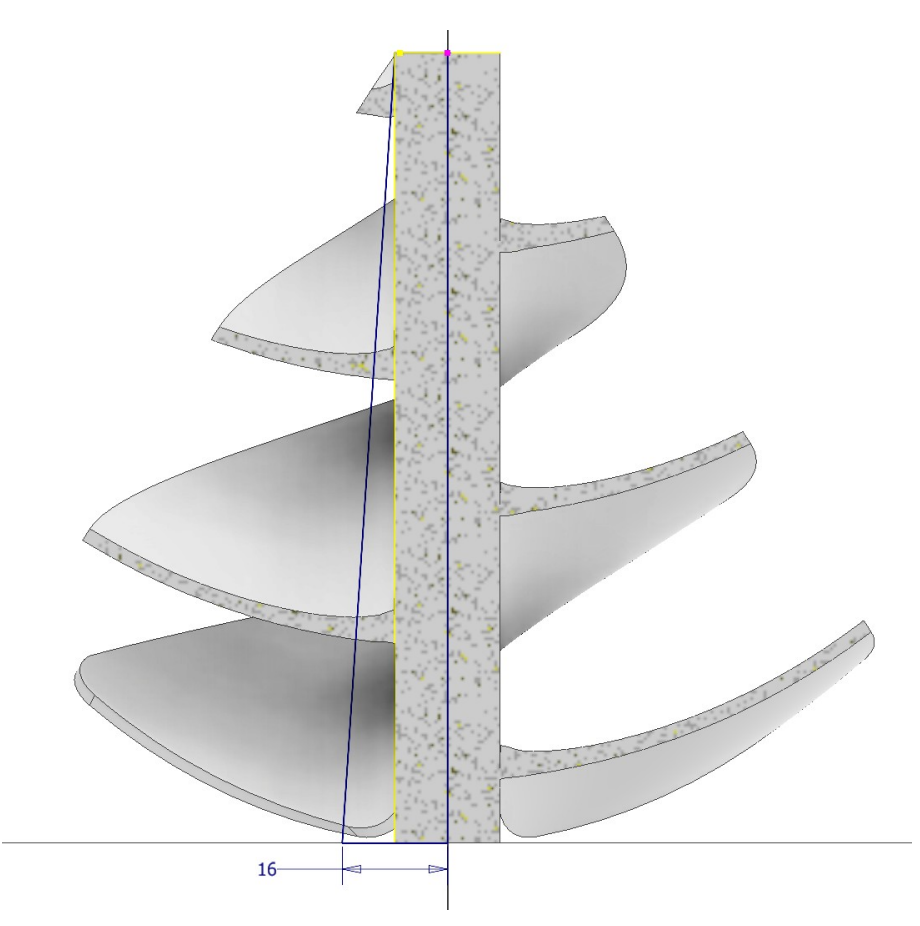

| Proprietà 🗙 🕂                          |               | ≡         |        |
|----------------------------------------|---------------|-----------|--------|
| Rivoluzione2 > Schizzo5                |               | 0         |        |
| ▼ Geometria di input                   |               |           |        |
| Profili                                | 🕨 🗋 2 profili | $\otimes$ |        |
| Asse                                   | 🕨 🦯 1 asse    |           |        |
| <ul> <li>Funzionamento</li> </ul>      |               |           |        |
| Direzione                              | 🚬 🛃 📈 🖌       | V         |        |
| Angolo A                               | (360,00 gr)   | ► G ± ≛   |        |
| ▼ Output                               |               |           |        |
| Booleano                               | 📥 📥 🖃         | Ŧ         |        |
| <ul> <li>Proprietà avanzate</li> </ul> |               |           |        |
| Forma corrispondente                   |               |           |        |
| ОК                                     | Annulla       | +         |        |
|                                        |               |           | 1      |
|                                        |               |           | <16──▷ |

## Creare la parte terminale dell'albero

| Proprietà X +                          |                           |           |
|----------------------------------------|---------------------------|-----------|
| Estrusione2 > Schizzo7                 |                           |           |
| ▼ Geometria di input                   |                           |           |
| Profili                                | 🗋 1 profilo               |           |
| Da                                     | 🕨 🖉 1 piano dello schizzo | I         |
| <ul> <li>Funzionamento</li> </ul>      |                           |           |
| Direzione                              | 🚬 🖌 📈                     |           |
| Distanza A                             | 20 mm                     | ▶ ≢ ± å   |
| ▼ Output                               |                           |           |
| Booleano                               | 📥 📥 🖻 🖻 🛋                 | *         |
| <ul> <li>Proprietà avanzate</li> </ul> |                           |           |
| Rastremazione A                        | 0,00 gr                   | • 2       |
|                                        |                           |           |
| ОК                                     | Annulla                   | + 20 mm > |
|                                        |                           |           |
|                                        |                           | Ĭ         |

| Proprietà 🗙 🕂                     |                                             | =        |   |
|-----------------------------------|---------------------------------------------|----------|---|
| Foro > Schizzo14                  |                                             | Ø        |   |
| Ultimo utilizzo                   |                                             | × + 🌣    |   |
| ▼ Geometria di input              |                                             |          |   |
| Posizioni                         | ▶ - <sup>1</sup> <sub>1</sub> - 1 posizione | ⊗ -‡*    |   |
| ▼ Tipo                            |                                             |          | 8 |
| Foro                              |                                             |          |   |
| Sede                              |                                             |          | • |
| <ul> <li>Funzionamento</li> </ul> |                                             |          |   |
| Terminazione                      | I 💷 于                                       | $\nabla$ |   |
| Direzione                         | 🚬 🧹 🔀                                       | Ŧ        |   |
|                                   | →                                           | 8 >      |   |
| Proprietà avanzate                |                                             |          |   |
| ОК                                | Annulla                                     | +        |   |

### Creare una coppia di fori sull'albero

|      | Proprietà 🗙 🕂                          |                       | ≡        |
|------|----------------------------------------|-----------------------|----------|
|      | Foro2 > Schizzo11                      |                       | Ø        |
|      | Nessuna preimpostazione                |                       | × + 🌣    |
|      | ▼ Geometria di input                   |                       |          |
|      | Posizioni                              | 🕨 📲 2 posizioni       | ⊗ -+•    |
|      | ▼ Tipo                                 |                       |          |
|      | Foro                                   |                       |          |
|      | Sede                                   |                       |          |
|      | <ul> <li>Filettature</li> </ul>        |                       |          |
|      | Tipo                                   | ISO - Profilo Metrico | Ψ        |
|      | Dimensioni                             | 4                     | Ψ        |
|      | Designazione                           | M4x0.7                | <b>v</b> |
|      | Classe                                 | 6H                    | <b>.</b> |
|      | Direzione                              | DR                    | ~        |
|      | Profondità completa                    |                       |          |
|      | <ul> <li>Funzionamento</li> </ul>      | <b>—</b>              |          |
|      | Terminazione                           | II ≢ ⊥                | ~        |
|      | Direzione                              | 2 🗹                   | Ψ        |
|      | Punto di foratura                      |                       | ~        |
| 0    | -                                      | 4 mm                  |          |
|      | 9 mm >                                 | t 11,800 mm           |          |
| 9 mm | <ul> <li>Proprietà avanzate</li> </ul> |                       |          |
|      | ОК                                     | Annulla               | +        |

| Image: Solidi     Image: Solidi     Posizionamento     Orientamento     Orientamento     Rotazionale     Image: Solidi |  |
|----------------------------------------------------------------------------------------------------|--|
| Contorno<br>Contorno<br>Contorno<br>Contorno<br>Contorno<br>Contorno<br>Contorno<br>Contorno<br>Contorno               |  |
| Punto di base ricorrenza           OK         Annulla         >>                                                       |  |

Creare lo schizzo di figura e utilizzare il comando RIVOLUZIONE per terminare

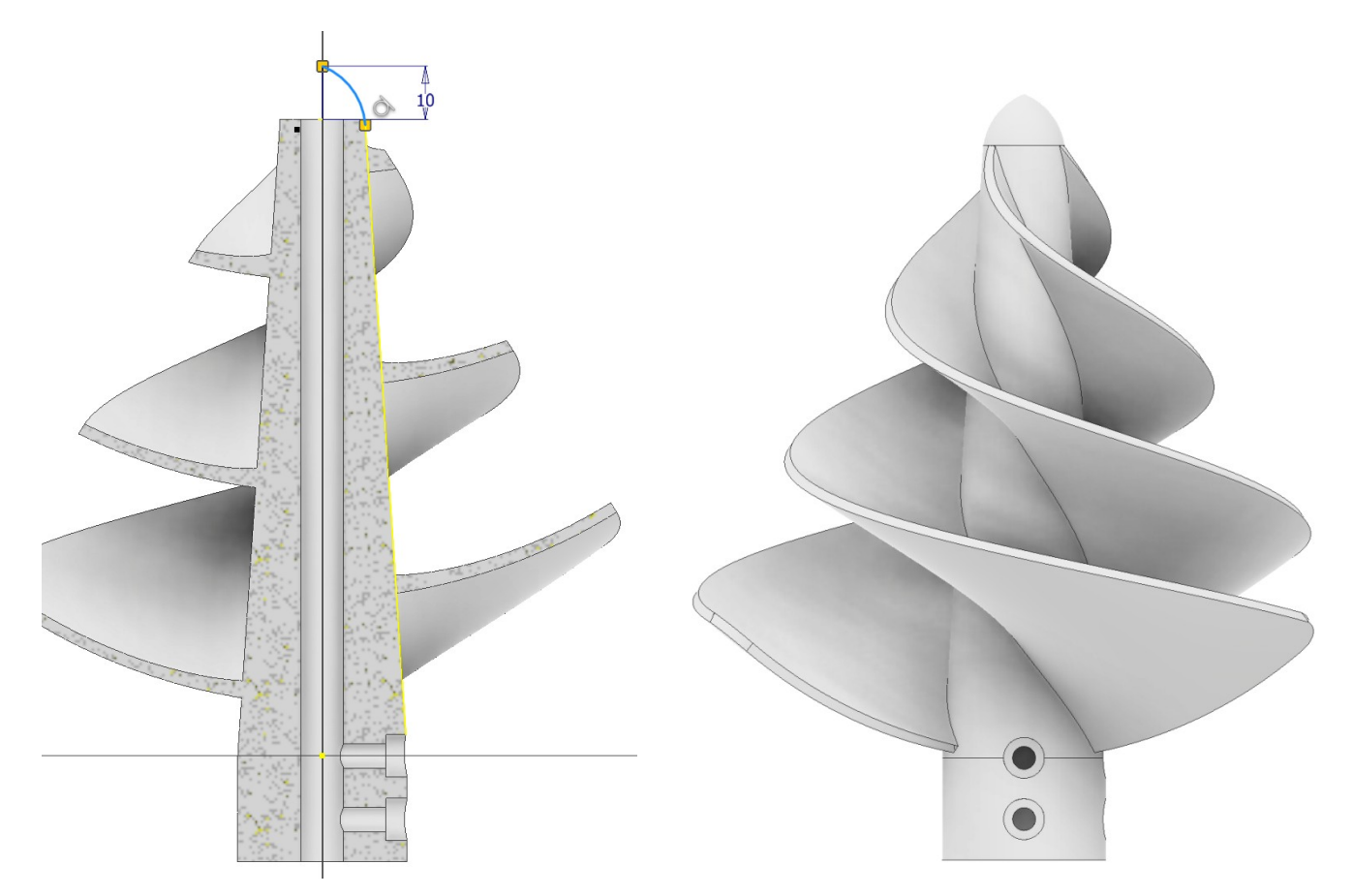

Creare un piano parallello a quello origine in modo da inserire due punti (su due schizzi 2D) che verranno uniti tamite una liena 3D (schizzo 3D) come in figura.

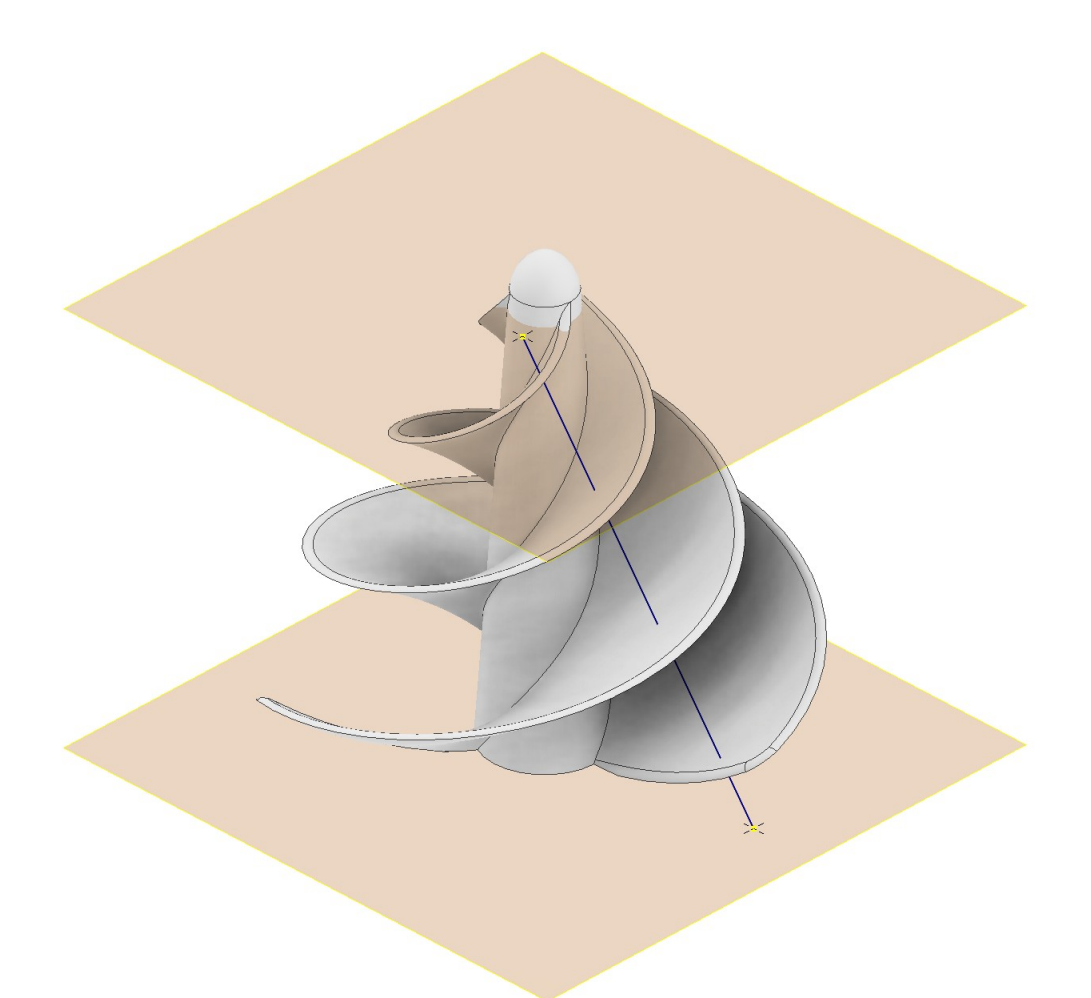

#### Creare un piano perpendicolare al'asse come in figura.

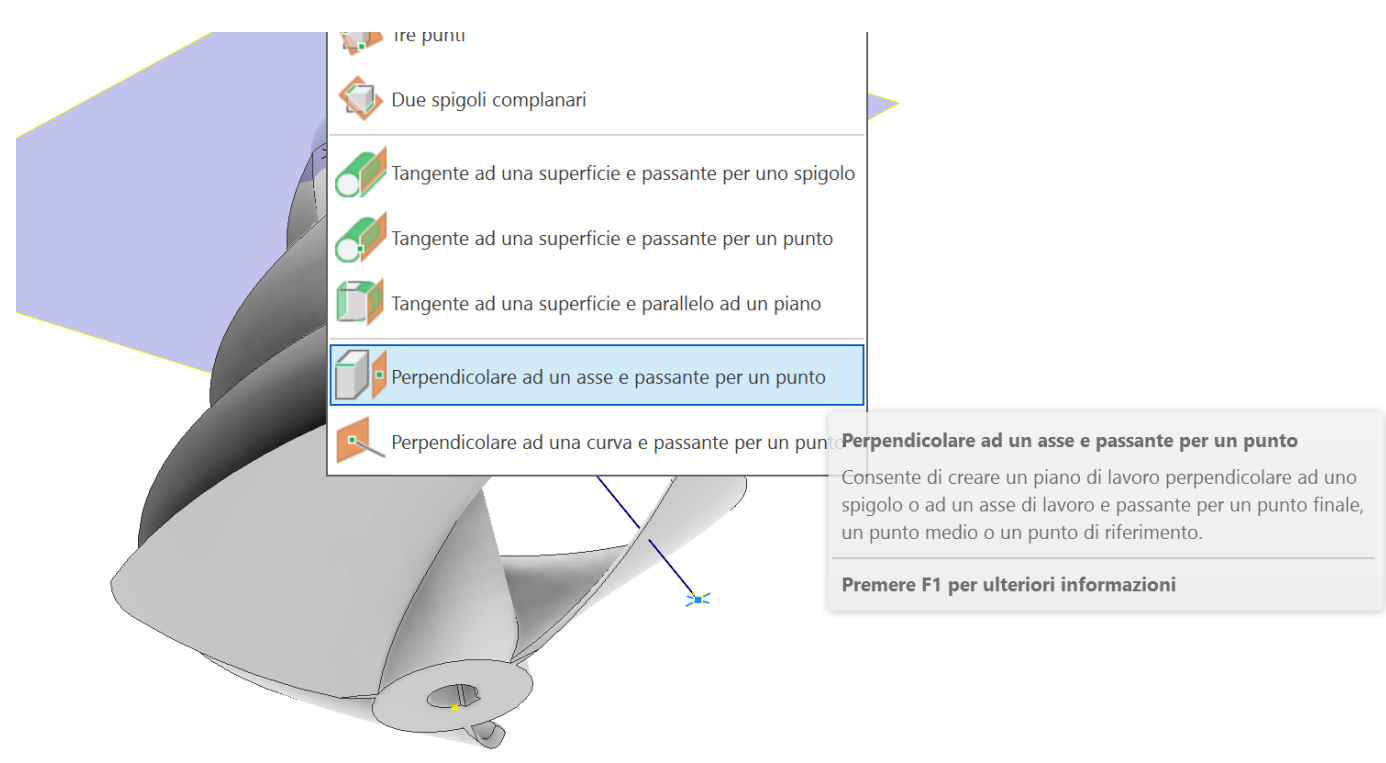

Creare uno schizzo con un cerchio da 2mm ed estrudere in taglio fino a bucare tutte le pale.

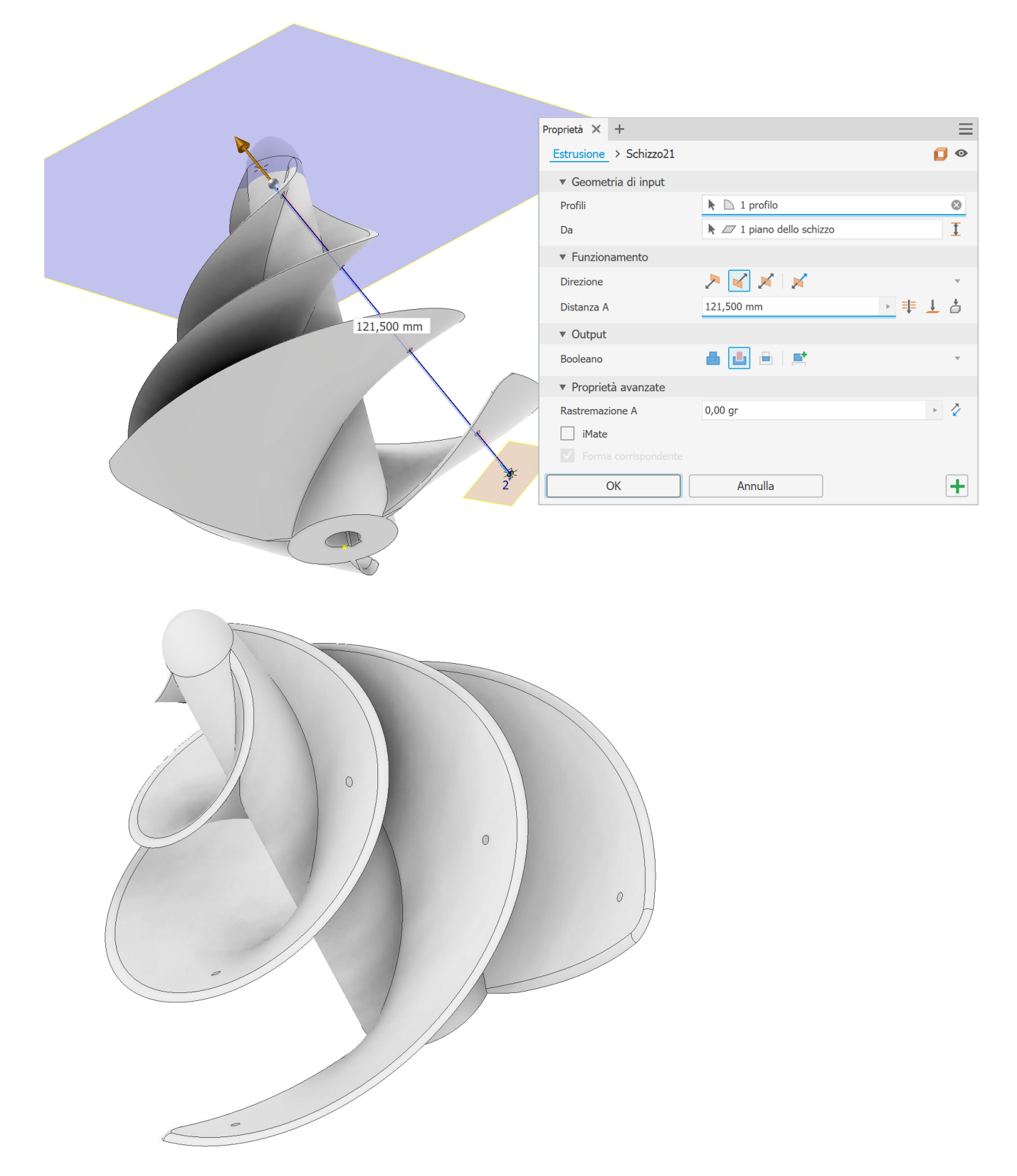

Terminare un una serie circolare della lavorazione per bucare le altre due pale. Raccordare Infine I bordi delle pale.

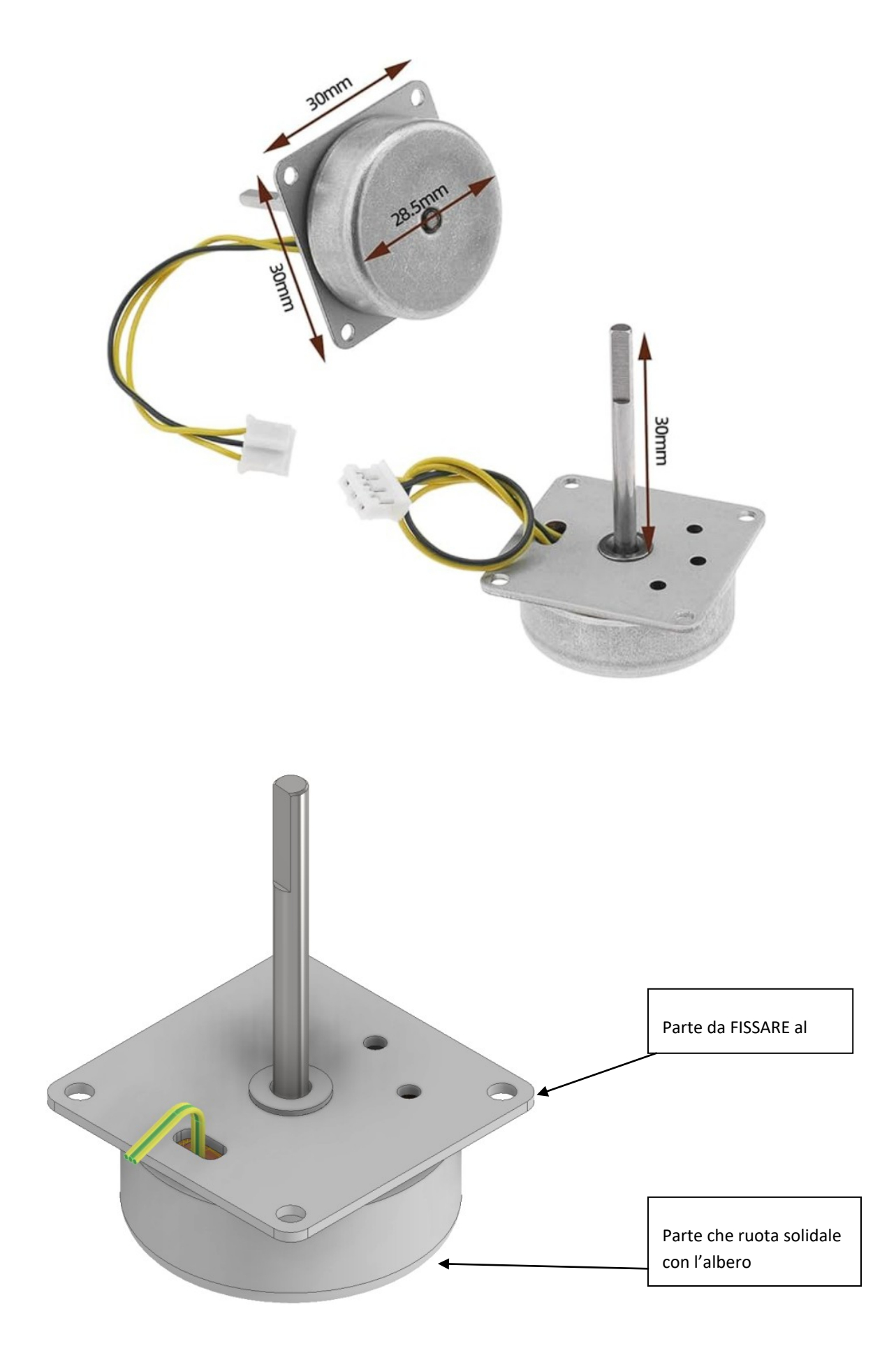

## COMPLETARE L'ASSIEME CON LE PARTI MANCANTI.

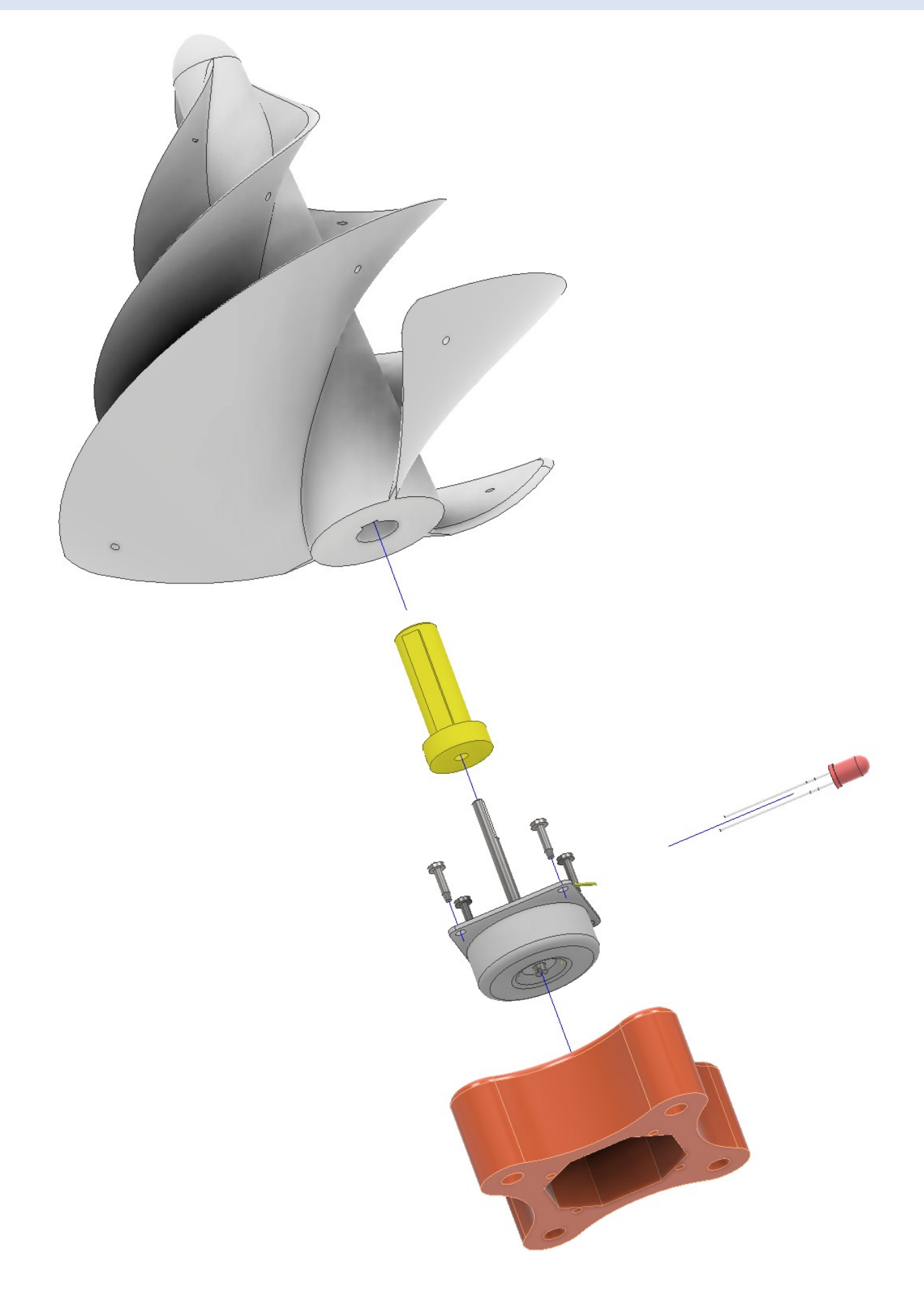

## **VENTILATORE ASSIALE**

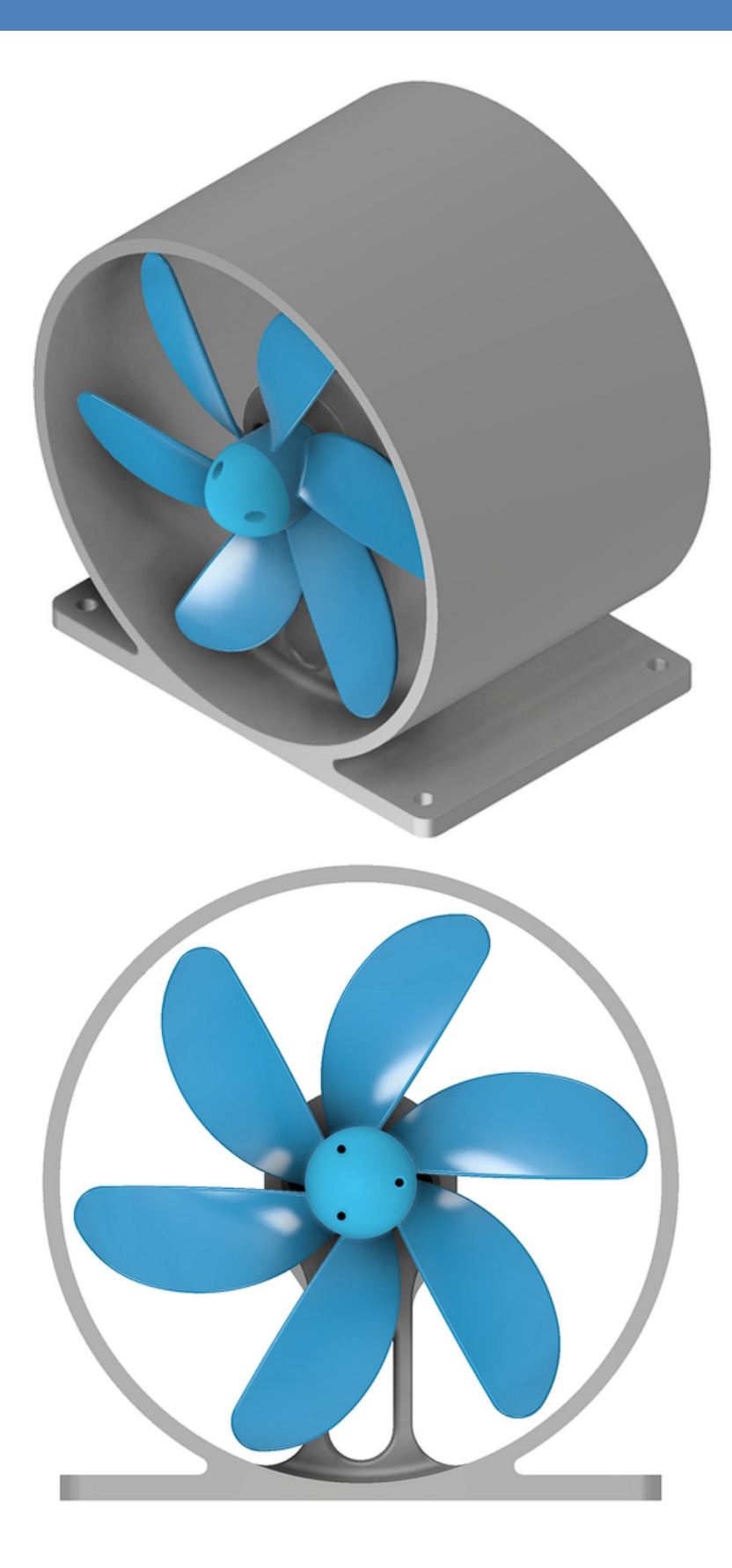

## GIRANTE VENTILATORE ASSIALE

Per ottenere le migliori prestazioni le pale devono avere un andamento a spirale.

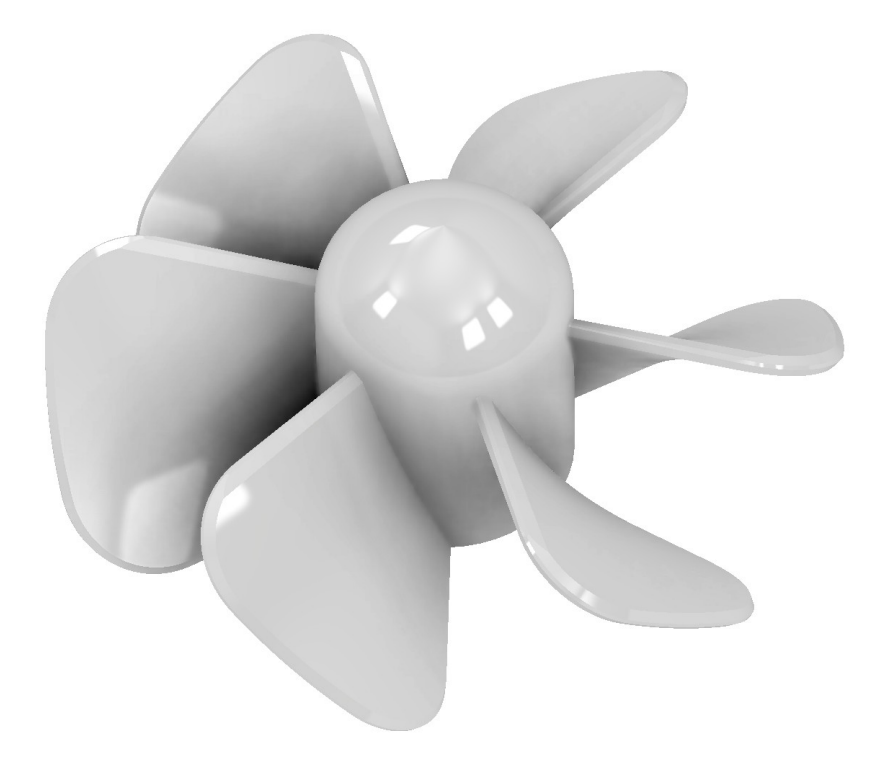

## Schizzo + estrusione sul piano orizzontale

| Proprietà 🗙 🕂                          |                           | $\equiv$  |
|----------------------------------------|---------------------------|-----------|
| Estrusione1 > Schizzo1                 |                           |           |
| ▼ Geometria di input                   |                           |           |
| Profili                                | 🕨 🗋 1 profilo             | $\otimes$ |
| Da                                     | 🕨 🖉 1 piano dello schizzo | 1         |
| <ul> <li>Funzionamento</li> </ul>      |                           |           |
| Direzione                              | 🚬 🖌 🕺 🖌                   | ~         |
| Distanza A                             | 25 mm                     | ▶         |
| ▼ Output                               |                           |           |
| Nome corpo                             | Solido1                   |           |
| <ul> <li>Proprietà avanzate</li> </ul> |                           |           |
| Rastremazione A                        | 0,00 gr                   | > Z       |
|                                        |                           |           |
| ОК                                     | Annulla                   | +         |

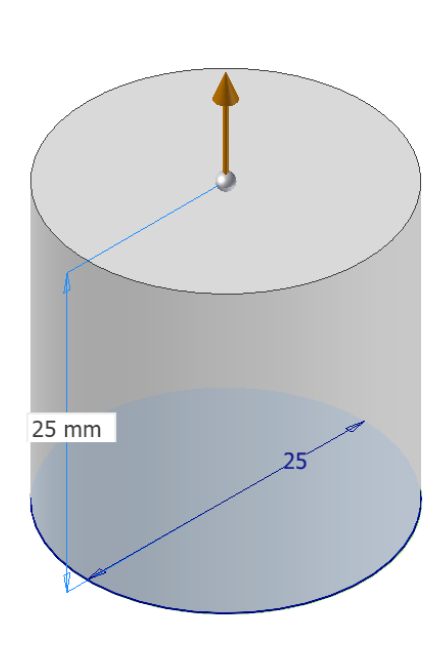

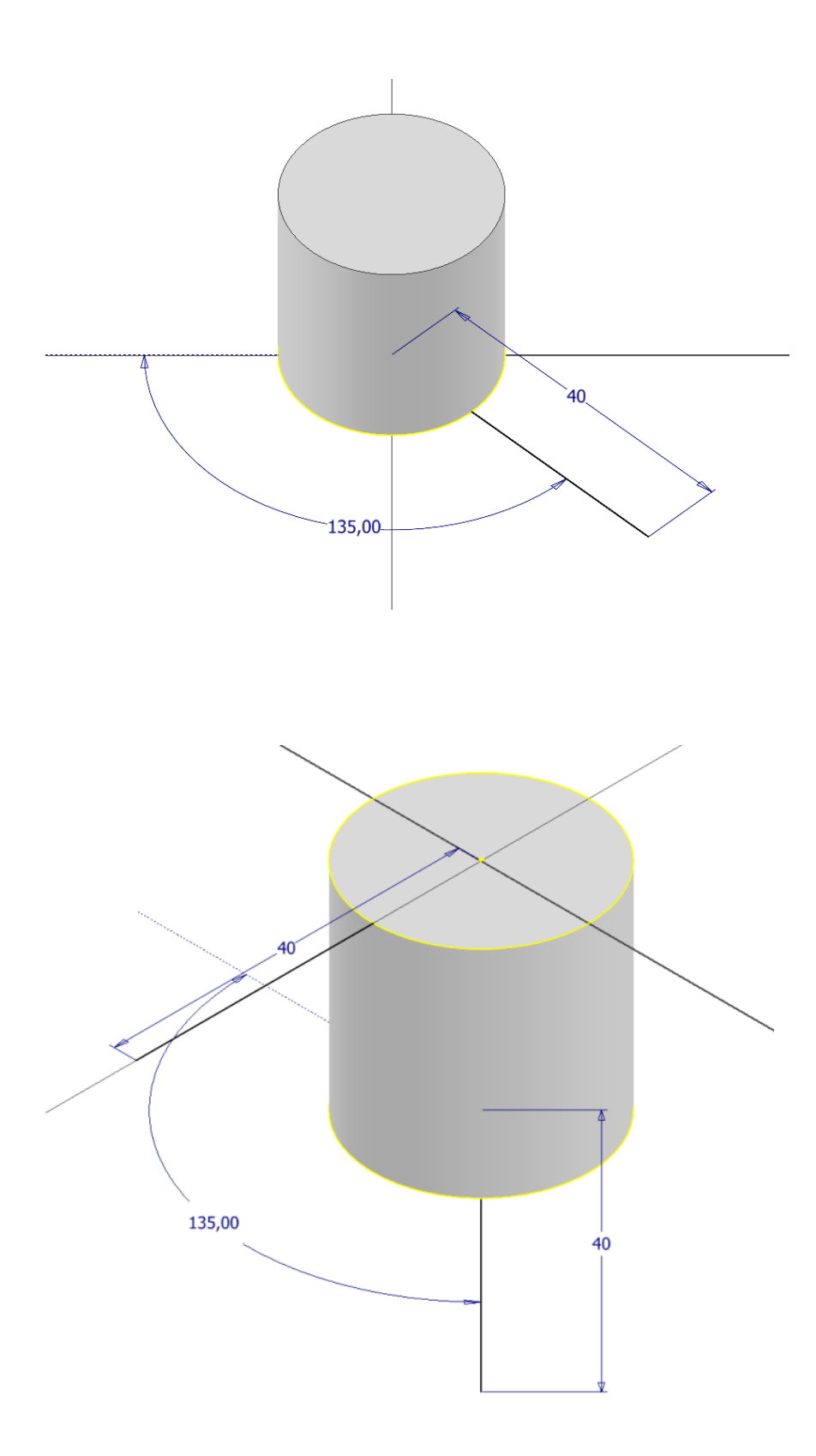

Schizzo 3D con prima curva elicoide come in figura.

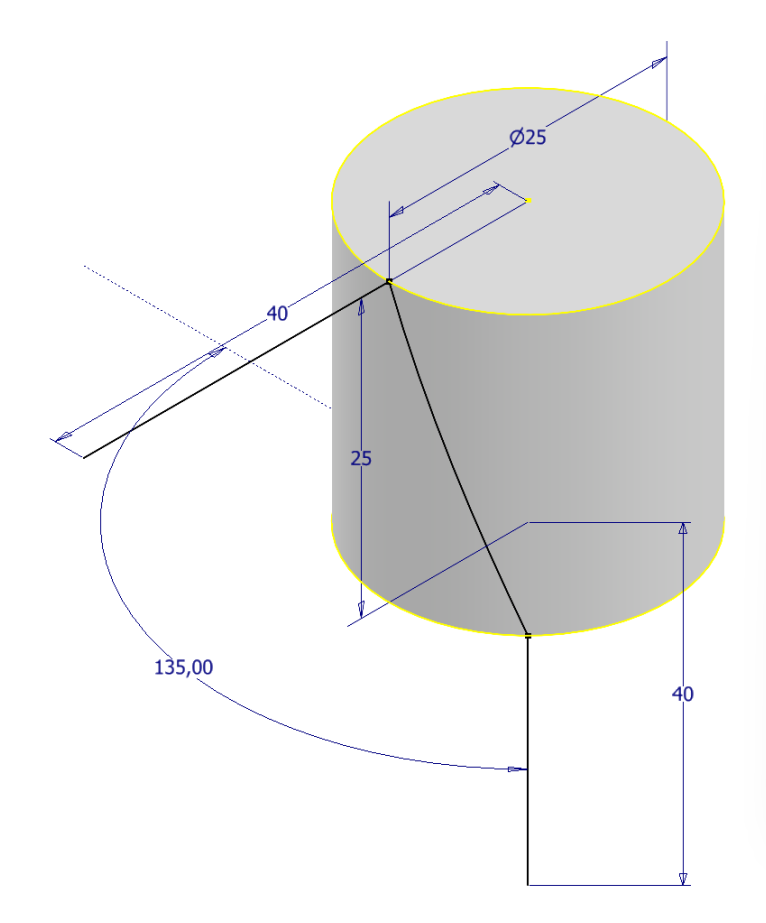

| Tipo           |   | Rotazione          |
|----------------|---|--------------------|
| Definizione    |   |                    |
| Passo e altezz | a | ~                  |
| 25,000 mm      |   | Diametro           |
| 25,000 mm      | ▶ | Altezza            |
| 200 mm         | • | Passo              |
| 1,000 su       | Þ | Rivoluzioni        |
| 0 gr           | • | Rastremazione      |
|                |   |                    |
| ?              |   | OK Annulla Applica |

Schizzo 3D con seconda curva elicoide come in figura.

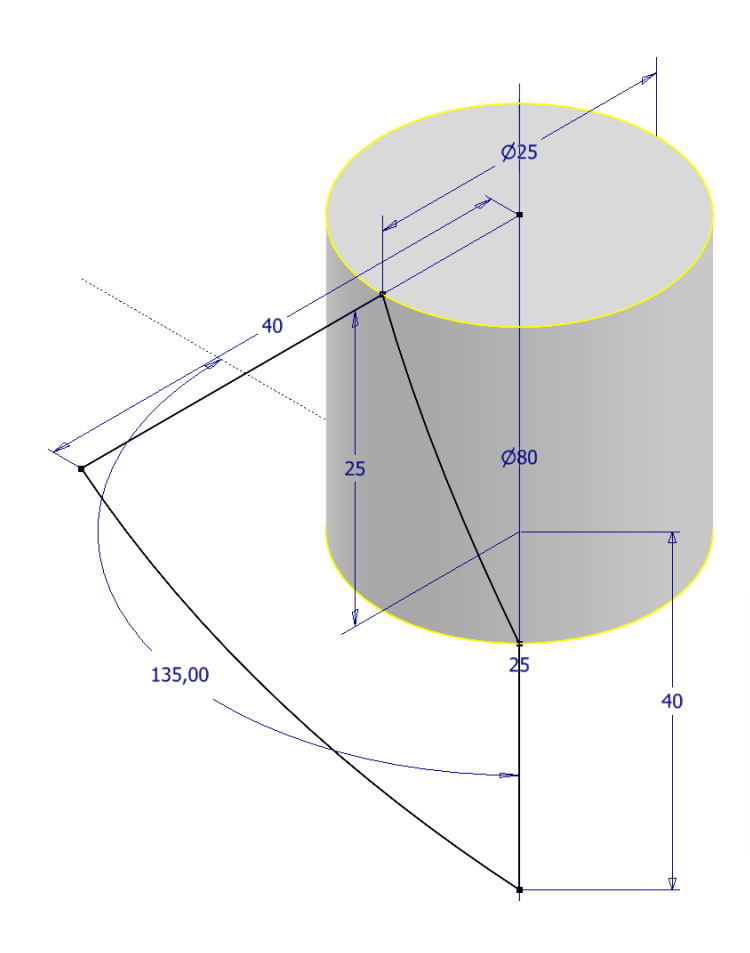

| Tipo        |         | Rotazione     |  |
|-------------|---------|---------------|--|
| Definizione |         |               |  |
| Rivoluzione | e altez | za 🗸          |  |
| 80 mm       | ₽       | Diametro      |  |
| 25 mm       | •       | Altezza       |  |
| 25 mm       | Þ       | Passo         |  |
| 45 su / 360 | sl 🕨    | Rivoluzioni   |  |
| 0 gr        | Þ       | Rastremazione |  |
|             |         |               |  |

## Creazione "superficie di contorno" utilizzando I 4 schizzi precedent.

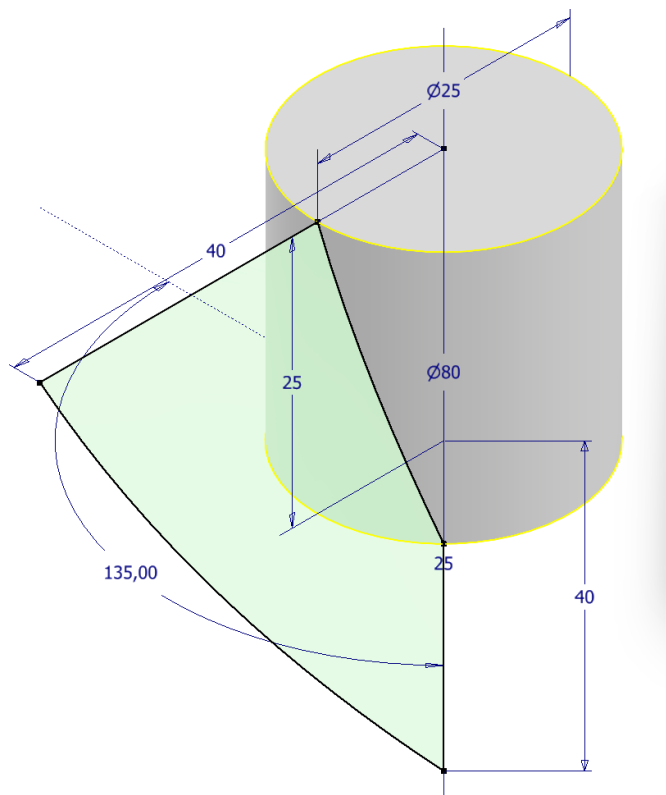

| Contorno               | Condizione                                     |                                                                                                    |          |
|------------------------|------------------------------------------------|----------------------------------------------------------------------------------------------------|----------|
| & Linea chiusa contor  | no1 C Schizzo<br>Schizzo<br>Schizzo<br>Schizzo | 3D2     1 selezionati       3D1     1 selezionati       2     1 selezionati       3     1 selezionati | Spessore |
| 🗸 Catena spigoli autom | atica                                          | Tracce guida                                                                                          |          |
| ? ☑ එත⁴                |                                                | ОК                                                                                                    | Annulla  |

## Inspessimento della supericie.

| Proprietà 🗙 🕂                          |              | =  |
|----------------------------------------|--------------|----|
| Ispessimento1                          |              | ٥  |
| <ul> <li>Geometria di input</li> </ul> |              |    |
| Facce                                  | 🔭 🖉 1 faccia | E. |
| Catena di facce automat                |              |    |
| <ul> <li>Funzionamento</li> </ul>      |              |    |
| Direzione                              | א <b>א</b>   | ~  |
| Distanza                               | 2 mm         | Þ  |
| ▼ Output                               |              |    |
| Booleano                               | 📥 📥 🖻 🔤      | Ψ. |
| Nome corpo                             | Solido2      |    |
| <ul> <li>Proprietà avanzate</li> </ul> |              |    |
| Consenti approssimazion                | e            |    |
| Тіро                                   | Media        |    |
| Tolleranza                             | Ottimizzata  | Ŧ  |
| ОК                                     | Annulla      | +  |

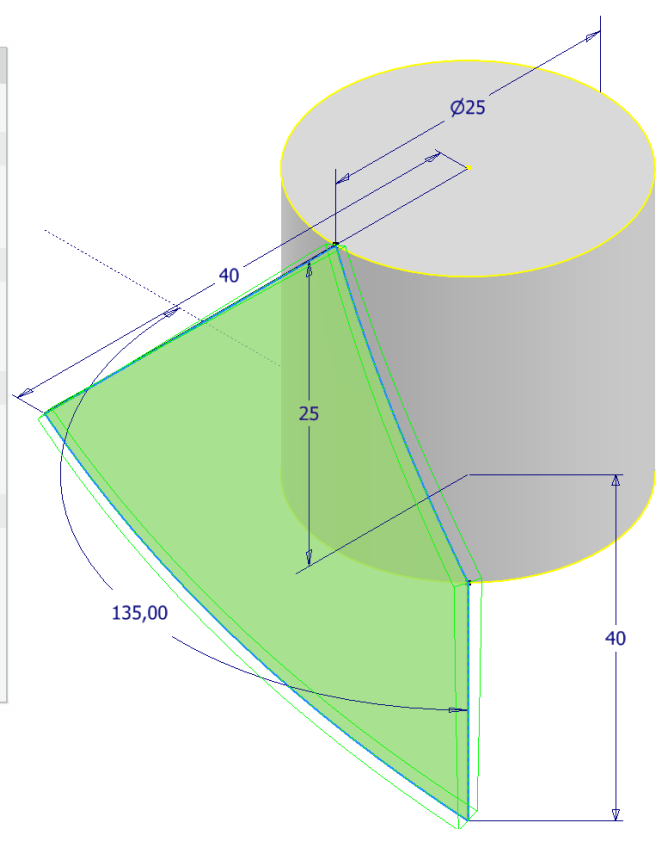

#### Raccordo bordi pala

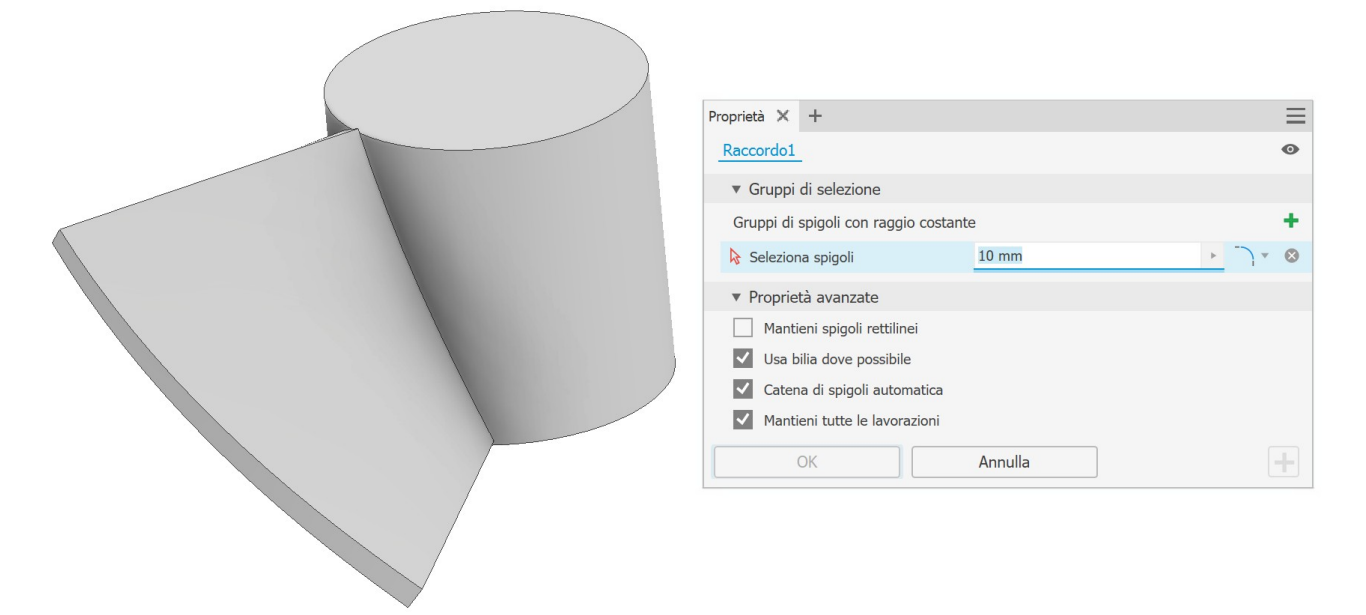

Eliminazione delle parti di pala che eccedono le faccie orizzontali del cilindo.

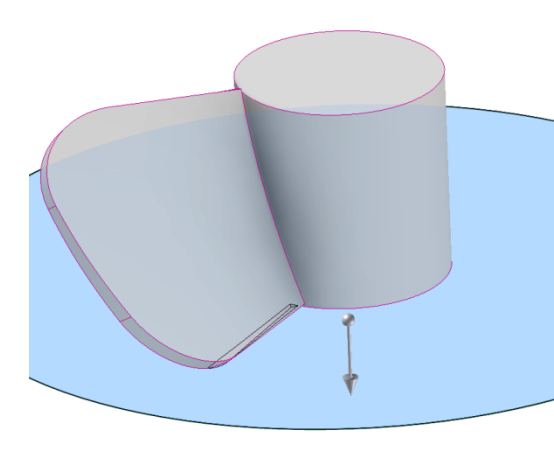

| Proprietà 🗙 🕂                          |                           | ≡         |
|----------------------------------------|---------------------------|-----------|
| Estrusione2 > Schizzo5                 |                           | . •       |
| ▼ Geometria di input                   |                           |           |
| Profili                                | 🕨 🗋 1 profilo             | $\otimes$ |
| Da                                     | 🔭 🖉 1 piano dello schizzo | I         |
| <ul> <li>Funzionamento</li> </ul>      |                           |           |
| Direzione                              | 🚬 🖌 💉 🖌                   | v         |
| Distanza A                             | (6,874 mm)                | → ≢ ± å   |
| ▼ Output                               |                           |           |
| Booleano                               | 📥 🖪 🖻  🛋                  | Ŧ         |
| Solidi                                 | 🗇 2 solidi                |           |
| <ul> <li>Proprietà avanzate</li> </ul> |                           |           |
| Rastremazione A                        | 0,00 gr                   | > 🧎       |
|                                        |                           |           |
| ОК                                     | Annulla                   | +         |

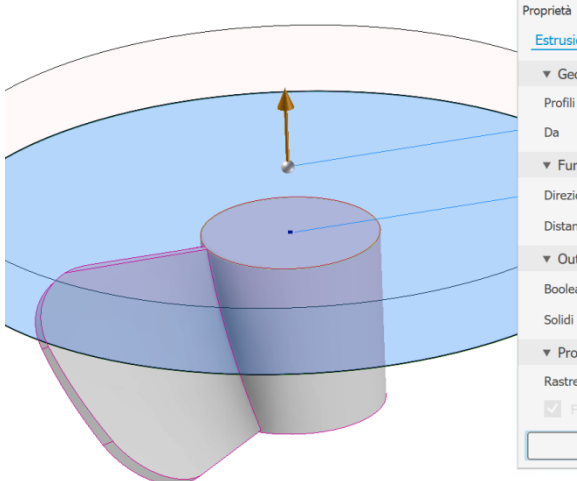

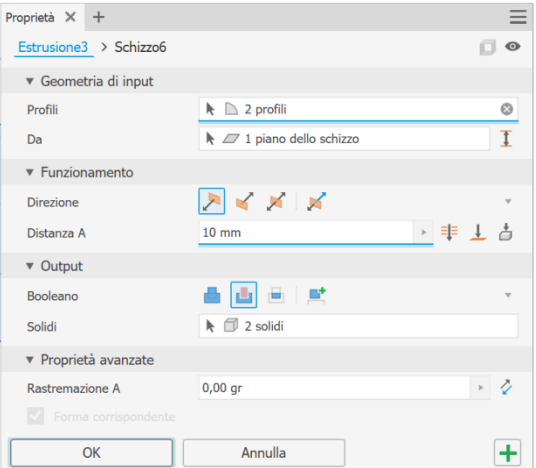

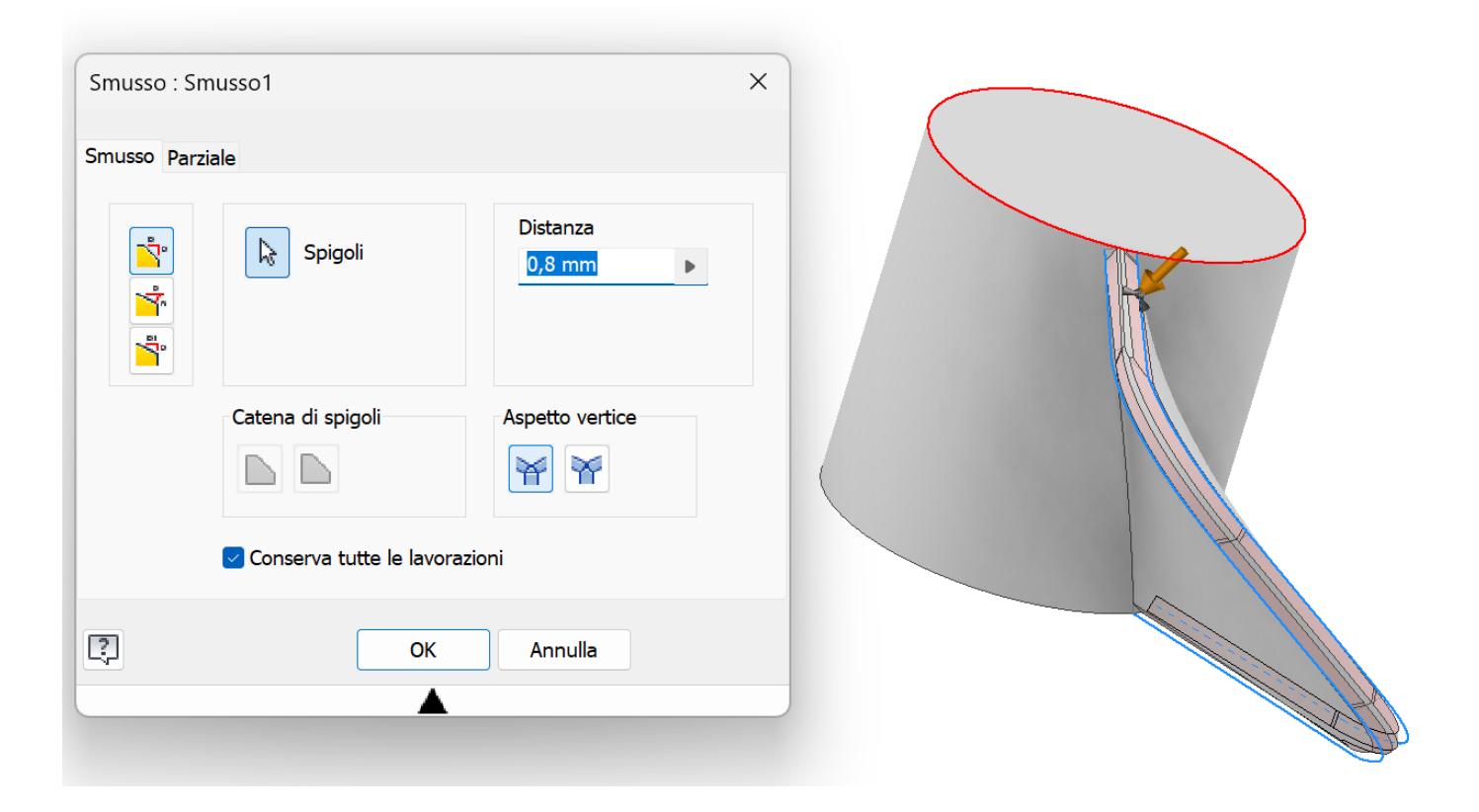

Serie circolare (attenzione a selezionare anche la superficie di contorno).

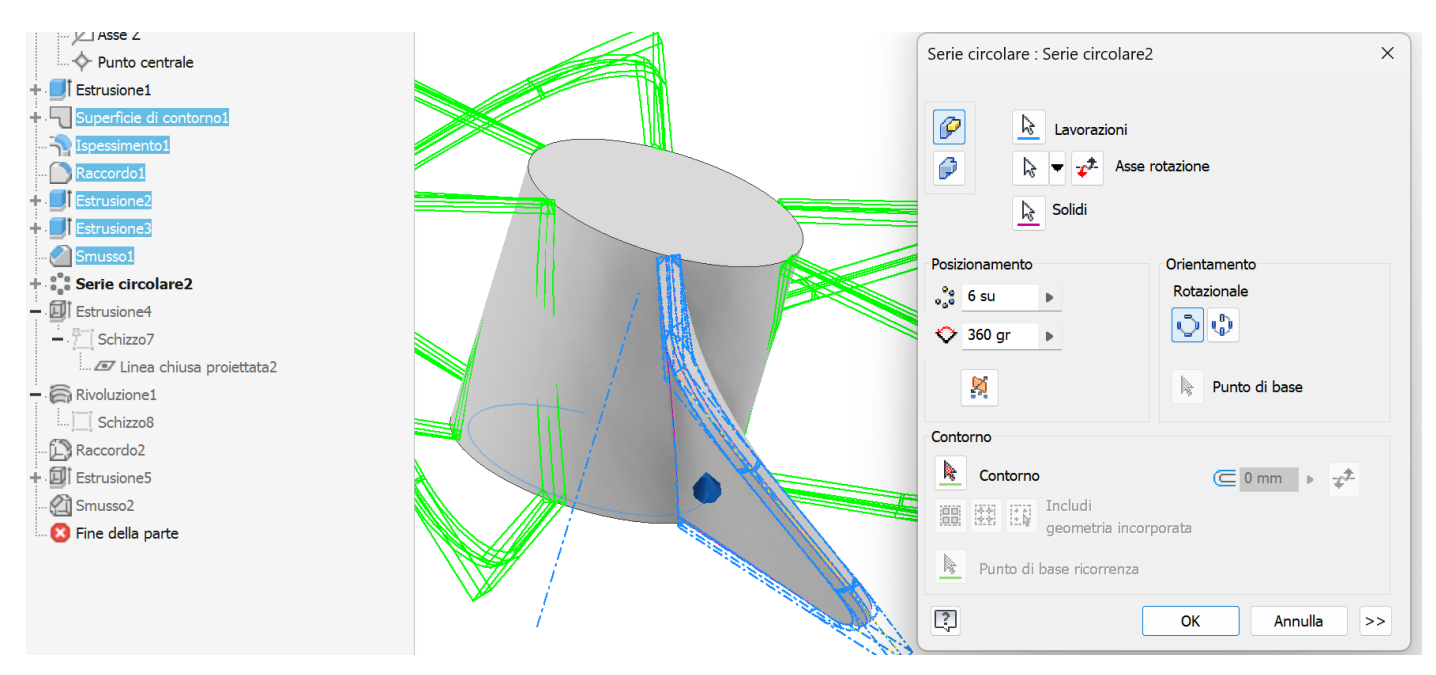

## Estruzione asimmetrica come in figura (attensione al diametro da 26mm).

| F    | Proprietà 🗙 🕂                          |                           | ≡         |
|------|----------------------------------------|---------------------------|-----------|
|      | Estrusione4 > Schizzo7                 |                           | •         |
|      | ▼ Geometria di input                   |                           |           |
| 2 mm | Profili                                | 🗋 1 profilo               | $\otimes$ |
| 26   | Da                                     | 🕨 🖉 1 piano dello schizzo | I         |
|      | <ul> <li>Funzionamento</li> </ul>      |                           |           |
|      | Direzione                              | 🔎 🆌 📈 🔀                   | v         |
|      | Distanza A                             | 2 mm ▶ =                  | ⊥ ≛       |
|      | Distanza B                             | 25 mm                     | · 7       |
|      | ▼ Output                               |                           |           |
|      | Booleano                               | 📥 📥 🖃                     | Ŧ         |
|      | Solidi                                 | 🕨 🗇 1 solido              |           |
|      | <ul> <li>Proprietà avanzate</li> </ul> |                           |           |
|      | Rastremazione A                        | 0,00 gr                   | > 🏅       |
|      | Rastremazione B                        | 0,00 gr                   | > 🎽       |
|      |                                        |                           |           |
|      | ОК                                     | Annulla                   | +         |

Creazione superficie corva in testa.

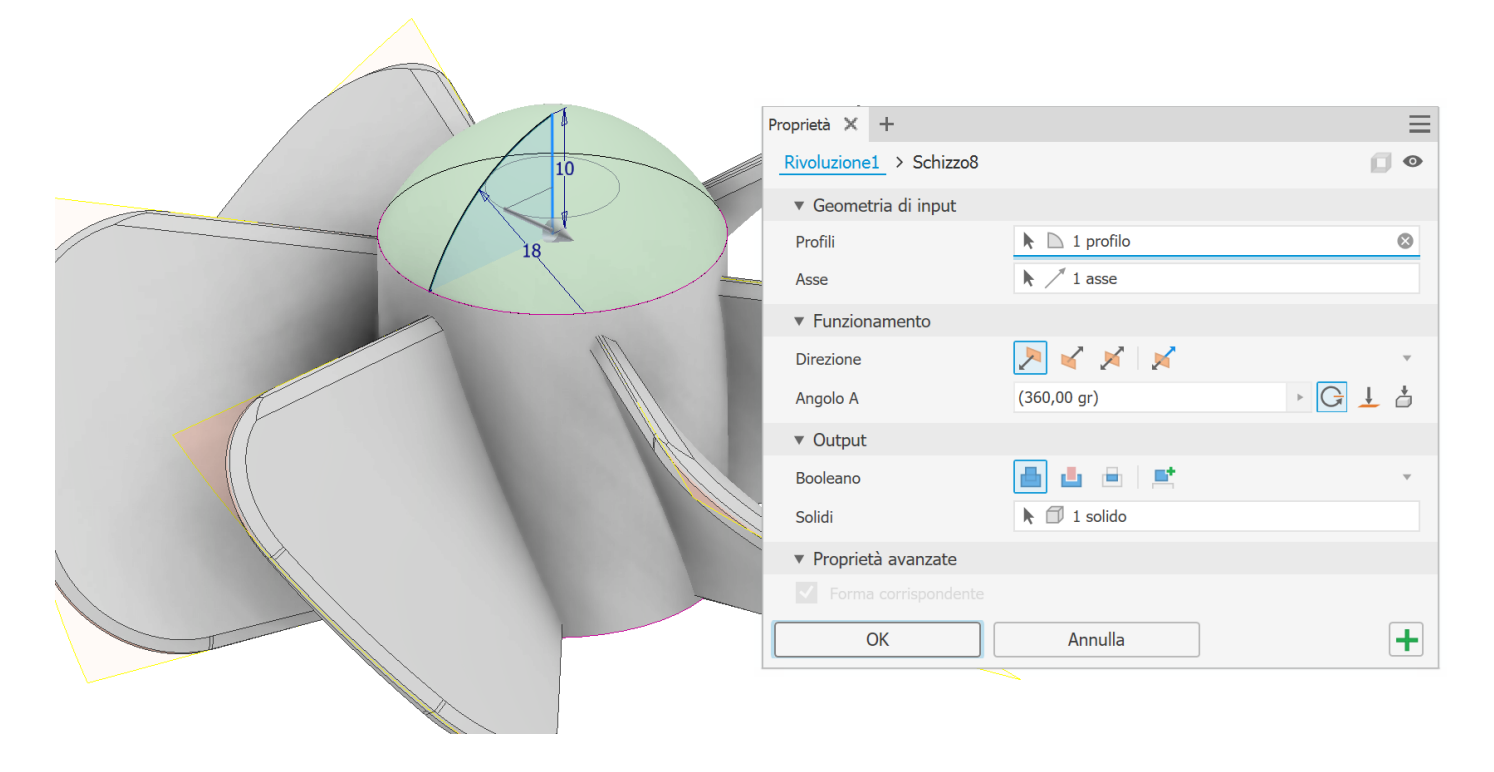

## Raccordo.

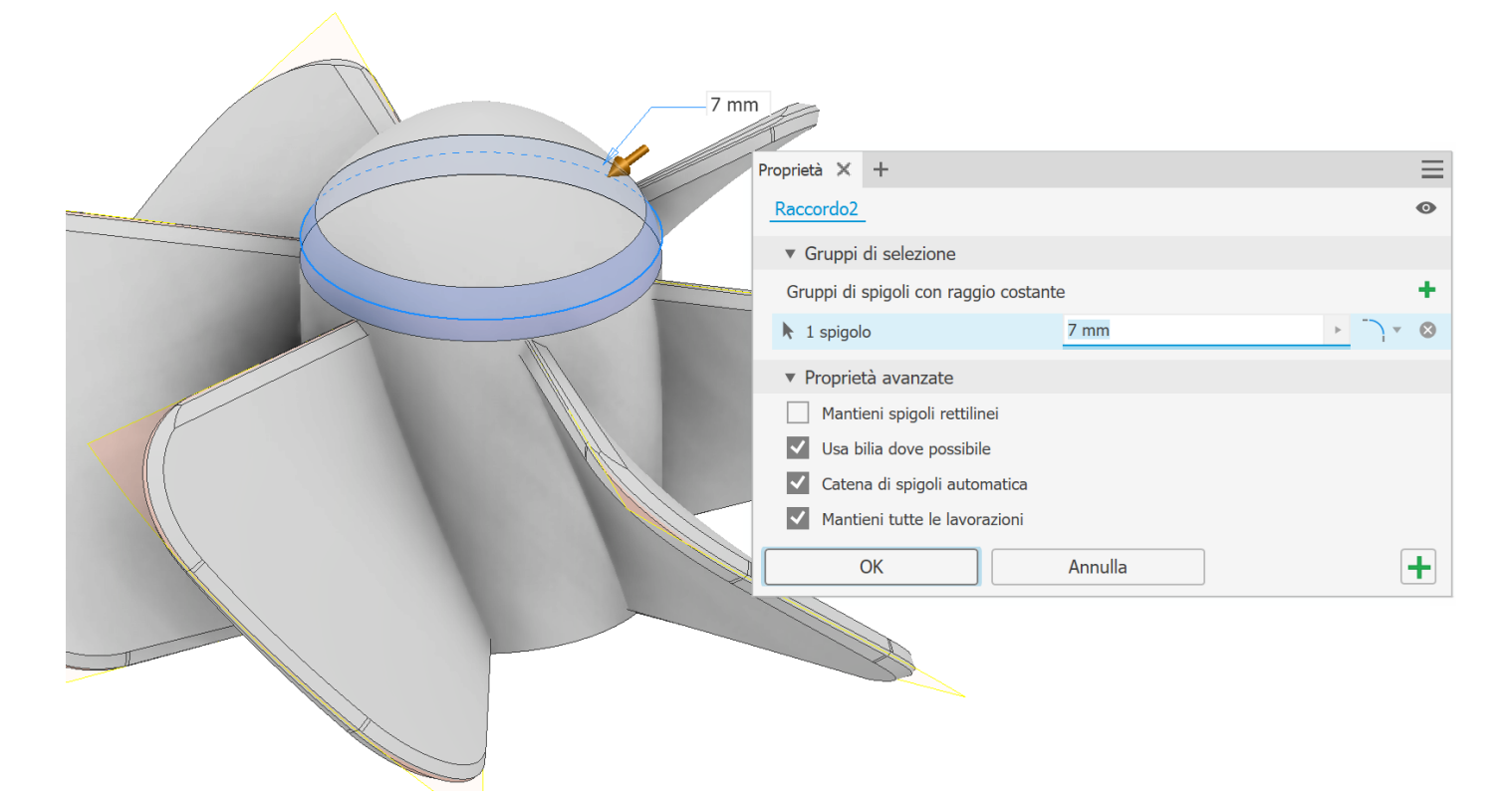

Foro centrale per albero motore smussato da 5mm (es. DC 775).

|        | Proprietà 🗙 🕂                          |                           | $\equiv$   |
|--------|----------------------------------------|---------------------------|------------|
|        | Estrusione5 > Schizzo9                 |                           | 0          |
|        | ▼ Geometria di input                   |                           |            |
|        | Profili                                | 🕨 🗋 1 profilo             | $\otimes$  |
|        | Da                                     | 🕨 🖉 1 piano dello schizzo | I          |
| 16-    | <ul> <li>Funzionamento</li> </ul>      |                           |            |
| 1,05,2 | Direzione                              | 🔎 🗹 🕺 🖌                   | ~          |
| 30 mm  | Distanza A                             | 30 mm 🕨 🖡                 | <u>↓</u> å |
|        | ▼ Output                               |                           |            |
|        | Booleano                               | 📥 📥 🗎 🛋                   | Ŧ          |
|        | Solidi                                 | 🕨 🗇 1 solido              |            |
|        | <ul> <li>Proprietà avanzate</li> </ul> |                           |            |
|        | Rastremazione A                        | 0,00 gr                   | ▶ 🏆        |
|        |                                        |                           |            |
|        | ОК                                     | Annulla                   | +          |
|        |                                        |                           |            |

## Smusso posteriore.

| Smusso : Sm | iusso2            |                                   | × |
|-------------|-------------------|-----------------------------------|---|
|             | Spigoli           | Distanza<br><mark>0,8 mm</mark> ▶ |   |
|             | Catena di spigoli | Aspetto vertice                   |   |
|             | OK                | Annulla                           |   |